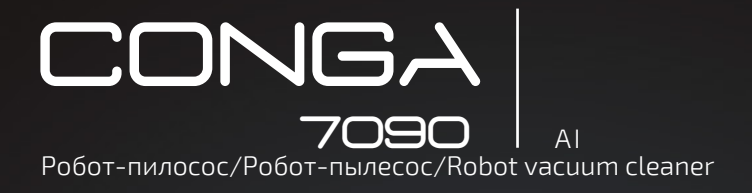

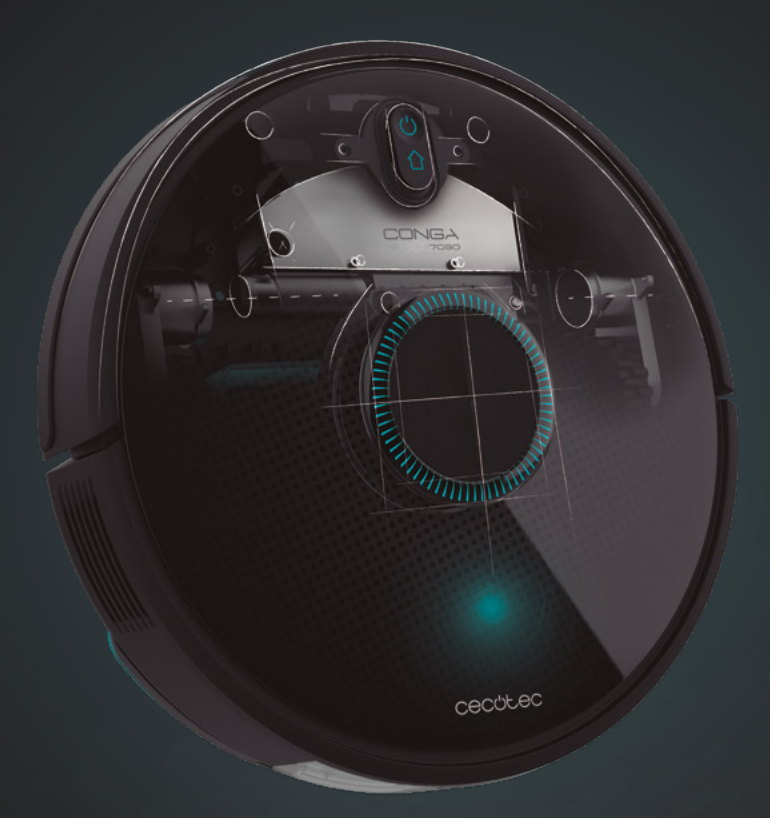

Інструкція з експлуатації Инструкция по эксплуатации Instruction manual

# cecutec

# ЗМІСТ

| 1. Інструкція з експлуатації                   | 4  |
|------------------------------------------------|----|
| 2. Компоненти пристрою                         | 6  |
| 3. Перед першим використанням                  | 7  |
| 4. Підключення пристрою                        | 7  |
| 5. Експлуатація пристрою                       | 9  |
| 6. Встановлення додатку і підключення до wi-fi | 13 |
| 7. Очищення та обслуговування пристрою         | 16 |
| 8. Зарядка і заміна акумулятора                | 18 |
| 9. Усунення несправностей                      | 18 |
| 10.Технічні характеристики                     | 19 |
| 11. Утилізація старих електроприладів          | 20 |
| 12. Сервіс і гарантія                          | 20 |

# СОДЕРЖАНИЕ

| соденики                                      |    |
|-----------------------------------------------|----|
| 1. Руководство по эксплуатации                | 22 |
| 2. Компоненты устройства                      | 24 |
| 3. Перед первым использованием                | 25 |
| 4. Подключение устройства                     | 25 |
| 5. Эксплуатация устройства                    | 27 |
| 6. Установка приложения и подключение к wi-fi | 32 |
| 7. Очистка и обслуживание устройства          | 34 |
| 8. Зарядка и замена аккумулятора              | 36 |
| 9. Устранение неисправностей                  | 37 |
| 10. Технические характеристики                | 38 |
| 11. Утилизация старых электроприборов         | 38 |
| 12. Сервисное обслуживание и гарантия         | 39 |

### INDEX 1. Instructi

| 1. Instruction manual                             | 40 |
|---------------------------------------------------|----|
| 2. Parts and components                           | 42 |
| 3. Before use                                     | 43 |
| 4. Installation                                   | 43 |
| 5. Operation                                      | 45 |
| <ol><li>Mobile app and wi-fi connection</li></ol> | 49 |
| 7. Cleaning and maintenance                       | 52 |
| 8. Battery replacement and charging               | 53 |
| 9. Troubleshooting                                | 54 |
| 10. Technical specin¬ŕcations                     | 55 |
| 11. Disposal of old electrical appliances         | 56 |
| 12. Technical support and warranty                | 56 |

# 1. ІНСТРУКЦІЯ З БЕЗПЕЧНОЇ ЕКСПЛУАТАЦІЇ

Уважно прочитайте цю інструкцію перед використанням приладу. Збережіть цю інструкцію з експлуатації в майбутньому або для нових користувачів.

• Цей пристрій повинен використовуватися відповідно до вказівок в цій інструкції по експлуатації. Сесоtес не може нести відповідальність за збитки або травми, спричинені неправильним використанням пристрою.

• Переконайтеся, що напруга мережі відповідає значенню, надрукованому на табличці приладу і що розетка заземлена.

• Цей пристрій може бути розібрано тільки кваліфікованим персоналом.

• Не торкайтеся до проводів, джерел живлення або адаптерів живлення мокрими руками.

• Використовуйте робот подалі від одягу, штор і будь-яких інших аналогічних матеріалів.

• Не сідайте і не кладіть важкі або гострі предмети на прилад.

• Не залишайте пристрій біля джерел тепла,

легкозаймистими речовинами, мокрими поверхнями, де воно може впасти або вступити в контакт з водою або інші рідини. Не використовуйте пристрій на вулиці.

• Не використовуйте зарядну базу, якщо вона пошкоджена або якщо вона не працює належним чином. У разі помилок в роботі або несправності, зверніться в офіційну службу технічної підтримки Cecotec.

• Не використовуйте пристрій на столах, стільцях або інших високих поверхні, звідки він може впасти.

• Не використовуйте захист лазера в якості ручки для переміщення робота.

• Не використовуйте пристрій в місцях, де температура нижче 0 ° С або вище 40 ° С.

• Пристрій може працювати тільки з акумулятором і адаптером живлення, що поставляються в комплекті з ним. Використання інших компонентів або аксесуарів можуть призвести до пожежі, ураження електричним струмом або пошкодження пристрою.

• Не використовуйте пристрій для всмоктування рідини, запалених сірників, сигаретних недопалків або гарячого попелу.

• Перед початком прибирання роботом видаліть з підлоги будь-які предмети, такі як одяг, папір, кабелі живлення або інші предмети, які можуть перешкоджати роботі пристрою.

• Пристрій не призначений для використання дітьми віком до 8 років, діти старше 8 років, можуть використовувати пристрій, якщо вони знаходяться під постійним наглядом дорослих.

 Пристрій може використовуватися дітьми старше 8 років та особами з обмеженими фізичними, чутливими або розумовими здібностями, а також без відповідного досвіду та знань, якщо за ними є постійне спостереження або надана інструкція щодо безпечного використання пристрою, і користувач розуміє всі ризики використання.
 Контролюйте маленьких дітей, щоб вони не гралися з

пристроєм. Необхідно пильне спостереження за дітьми, якщо вони використовують пристрій або він використовується поряд з дітьми.

### 2. КОМПОНЕНТИ ПРИСТРОЮ

Робот

Мал.1

1. Кнопка повернення на зарядну станцію 2. Кнопка живлення / режиму авто 3 Конфігурація мережі Wi-Fi

#### Робот і сенсори

Мал.2

- 1. Лазерний датчик
- 2. Верхня кришка
- 3. Повернення на док станцію / Живлення / Режим автоматичного прибирання
- 4. Інфрачервоний датчик прийому сигналу
- 5. Датчик антизіткнення
- 6. Направляюче колесо
- 7. Зарядні термінали
- 8. Акумулятор
- 9. Бічна щітка
- 10. Бампер
- 11. Кришка мотору
- 12. Основна щітка: для прибирання всіх типів поверхонь.
- 13. Ліве бічне колесо
- 14. Праве бічне колесо
- 15. Силіконова щітка: спеціально розроблена для шерсті домашніх тварин.
- 16. Щітка Халіско: спеціальна щітка для твердих підлогових покриттів.
- 17. Оптичний сенсор: спеціально розроблений для запобігання зіткнення робота з предметами.

Контейнер для вологого і сухого прибирання

Мал.3 Контейнер для води 1. Затвор 2. Отвір для наповнення води 3. Контейнер для води

Контейнер для пилу Мал.4 1.НЕРА фільтр 2. Відсік для збору пилу Контейнер для збору пилу

Мал.5 1. Контейнер для збору пилу 2. Первинний фільтр 3.НЕРА фільтр 4.Кришка контейнера

#### Зарядна станція

Мал.6 1.Зона передачі сигналу 2. Зарядний контакт 3. Індікатор заряду 4.Відсік для зберігання кабелю 5. Зарядний контакт

Тримач серветки для вологого прибирання

Мал.7 1. Серветка 2. Тримач 3. Липучка 4. Петелька

### 3. ПЕРЕД ПЕРШИМ ВИКОРИСТАННЯМ

Дістаньте пристрій з коробки і зніміть всі пакувальні матеріали Перевірте на наявність видимих пошкоджень, якщо такі є, зв'яжіться найближчим часом з офіційним сервісним центром Cecotec для допомоги у вирішенні проблеми.

### 4. ПІДКЛЮЧЕННЯ ПРИСТРОЮ

Установка робота и зарядной базы Рис.8

Підключіть зарядну базу до джерела живлення і загорніть залишився кабель.Важливо зберігати залишився кабель в нижній частині зарядного пристрою, для того щоб уникнути його випадкового від'єднання.

Встановіть зарядний пристрій уздовж стіни, залишивши безпечну відстань, вказане на малюнку нижче.

Примітка. Забезпечте простір не менше 1м як з лівого, так і з правого боку зарядної бази, а також простір не менше 2 м перед нею.

#### Мал.9

Примітка: не тримайте зарядну базу під прямим сонячним світлом.

Натисніть і тримайте кнопку живлення протягом 3 секунд; після включення світлового індикатора, встановіть робот на зарядну станцію.

#### Мал.10

- Постійно світиться синє світло: вкл / працює
- Блимає помаранчевий світло: заряджається
- Блимає червоне світло: помилка

#### Увага:

 Піднесіть робота до зарядної бази, якщо акумулятор розряджений. Робот може не увімкнутися, якщо батарея повністю розряджена.

• Робот автоматично включиться при установці на зарядну базу.

• Робот не можна виключати під час зарядки.

Встановлення контейнера для сухого і вологого прибирання

Примітка: не рекомендується використовувати функцію скраббінг під час першого прибирання.

Відкрийте гумову блакитну кришку бака, акуратно наповніть бак водою, щоб вода не витекла. Переконайтеся, що силіконова кришка повністю закрита і вода не зможе пролитися.

#### Мал.11

Встановіть бак в відсік робота, виконуючи вказівки на зображенні. Переконайтеся, що скоба правильно закріплена.

Мал.12

Тільки для контейнера для вологого і сухого прибирання:

Прикріпіть серветку за допомогою липучки до нижньої частини держателя серветки. Мал. 13

Рукою натисніть на затискачі з обох сторін тримача серветки і встановіть його в правильне положення, до характерного клацання. Мал.14

#### Примітка:

• Не використовуйте функцію скраббінг, коли робот перебуває без нагляду.

• Зніміть тримач серветки, коли робот заряджається або не використовується.

• Якщо в будинку є килими, встановіть Заборонені зони, щоб робот не міг на них заїхати.

• Додайте кілька крапель миючого засобу (що не викликає корозії), якщо це необхідно.

• Для зняття власника серветки, натисніть кнопку розблокування і потягніть його на себе.

Попередження: надлишок миючих засобів може заблокувати подачу води. Примітка: для досягнення ідеального прибирання зі скраббінгом рекомендується змочити водою серветку перед прибиранням.

#### Перше прибирання

Після того, як робот і зарядна база повністю встановлені, виконайте наступні дії, перш ніж будете складати графік першого циклу прибирання.

Перш за все, робот повинен бути повністю заряджений. Пропонується залишити робот на зарядці на всю ніч. Після повної зарядки він може виконати перший цикл прибирання та зберегти першу карту приміщення. Для цього активуйте режим автоматичного прибирання та Еко режим. Дуже важливо дотримуватися цих вказівок, щоб робот зміг заїхати і розпізнати кожен куточок в будинку і створити повну карту приміщення. Якщо будинок, в якому буде використовуватися робот, занадто великий, а у робота розрядився акумулятор, не хвилюйтеся. Робот повертається на базу зарядки, зберігає повну карту і ті карти, які ним ще не завершені, і після повторної зарядки відновлює цикл прибирання з того місця, де він зупинився, поки не відобразить 100% приміщення на мапі. Робот постійно будує карту, тому він адаптується до всіх особливостей будинку і безперервно покращує попередні карти.

### 5. ЕКСПЛУАТАЦІЯ ПРИСТРОЮ

• Як тільки індикатор робота змінюється з миготливого оранжевого на постійний синій, це означає, що акумулятор повністю заряджений і робот готовий до роботи.

• Робот не може працювати з низьким рівнем заряду батареї.

Рекомендація: приберіть всі кабелі і перешкоди з підлоги перед початком роботи робота, для уникнення нещасних випадків і пошкоджень.

#### Кнопки робота

Мал. 15

1. Авто режим

Натисніть на кнопку живлення робота, для початка автоматичного прибирання, спершу почнеться цикл прибирання в режимі Edge (по периметру), а потім включитися ще один цикл і робот поїде організованими зигзагоподібними рухами, розпізнаючи, які області він очистив, а які ні.

Робот буде автоматично планувати маршрут прибирання під час проїзду. Якщо в цьому режимі ви почнете управляти роботом за допомогою пульта, робот знову розрахує маршрут і може пройти через раніше прибрані ділянки. Щоб забезпечити ефективну прибирання, не використовуйте ручне управління пристроєм в автоматичному режимі. Завдяки технології TotalSurface 3.0, в разі якщо під час циклу прибирання розрядилася батарея, робот автоматично повернеться на зарядну базу і, як тільки повністю зарядиться, відновить процес прибирання з тієї ж точки, показуючи своє високоефективне прибирання.

Під час прибирання робот може ненадовго зупинятися, щоб розпізнати приміщення і розрахувати найефективніший маршрут прибирання (ці зупинки залежать від складності приміщення).

Попередження: робот прибирає організованим методом, розділяючи площу на квадрати 4 x 4 м, тому він може залишити приміщення, де він прибирає в даний момент, щоб прибрати відокремлену зону. Не турбуйтеся про це, робот прибере всю доступну йому поверхню.

Режим повернення на зарядну станцію

Натисніть кнопку повернення на базу на роботі, щоб відправити робота на зарядну базу. Цей режим можна активувати під час будь-якого іншого циклу прибирання, робот зупинить прибирання і автоматично повернеться на зарядку.

Робот за найкоротшим шляхом повернеться до зарядної бази завдяки функції запам'ятовування карти і розумною функції повернення додому. Коли цикл прибирання завершений або батарея робота розряджена, завдяки технології TotalSurface 2.0 робот також повернеться на базу зарядки, щоб уникнути повного розряду акумулятора. Після того як акумулятор повністю зарядиться, робот продовжить прибирання з того місця на якому зупинився перед розрядкою акумулятора.

Рекомендація: під час зарядки рекомендуємо знімати контейнер для вологого і сухого прибирання.

Пульт дистанційного керування Мал. 16 Пульт дистанційного керування Налаштування графіка прибирання Налаштування рівня потужності (Turbo / Normal / Eco) Кнопка повернення на зарядну станцію Час Кнопки ручного управління рухом Кнопка вкл / пауза Режим прибирання по периметру

#### Сполучення пульта дистанційного керування та робота

Якщо робот не відповідає на пульт дистанційного керування, виконайте такі дії: Натисніть і утримуйте кнопку режиму прибирання по периметру на пульті дистанційного управління протягом 5 секунд, щоб пульт дистанційного керування перейшов в режим сполучення. На екрані відобразиться 8888. Приймач сигналу пульта дистанційного керування буде активований через 5 секунд і почнеться сполучення. Сигнал пульта дистанційного керування візьметься роботом, і пульт повернеться в робочий стан. Дисплей покаже, що з'єднання завершено. Якщо процес сполучення не виконається, на пульті дистанційного керування відобразиться 8888, і він вийде з режиму сполучення через 30 секунд.

• Наступні операції і режими можна активувати з пульта дистанційного керування Режими

Перед початком першого циклу прибирання, робот будує і запам'ятовує карту всього будинку за допомогою лазера. Запустіть робота в автоматичному режимі і на рівні екопотужності, таким чином ви забезпечите 100% запам'ятовування карти.

Примітка. Перед початком прибирання переконайтеся, що індикатор на роботі світиться синім кольором, що свідчить про його активації. Якщо це не так, натисніть будь-яку кнопку на пульті дистанційного управління, щоб розбудити його.

### Авто режим (Auto)

#### Мал. 17

Натисніть на кнопку живлення робота, для початку автоматичного прибирання, спершу почнеться цикл прибирання в режимі Edge (по периметру), а потім включитися ще один цикл і робот поїде організованими зигзагоподібними рухами, розпізнаючи, які області він очистив, а які ні. Робот буде автоматично планувати маршрут прибирання під час проїзду. Якщо в цьому режимі ви почнете управляти роботом за допомогою пульта, робот знову розрахує маршрут і може пройти через раніше прибрані ділянки. Щоб забезпечити ефективне прибирання, не використовуйте ручне управління пристроєм в автоматичному режимі.

Завдяки технології TotalSurface 3.0, в разі якщо під час циклу прибирання розрядилася батарея, робот автоматично повернеться на зарядну базу і, як тільки повністю зарядиться, відновить процес прибирання з тієї ж точки. Під час прибирання робот може ненадовго зупинятися, щоб розпізнати приміщення і розрахувати найефективніший маршрут прибирання (ці зупинки залежать від складності приміщення).

Попередження: робот прибирає організованим методом, розділяючи площу на квадрати 4 x 4 м, тому він може залишити приміщення, де він прибирає в даний момент, щоб прибрати відокремлену зону. Не турбуйтеся про це, робот прибере всю доступну йому поверхню.

### Режим прибирання по периметру (Edge)

Мал. 18

Натисніть в додатку кнопку режиму прибирання по периметру, щоб робот почав прибирання по периметру. Він автоматично почне прибирання по периметру приміщення, а потім автоматично повернеться до зарядної бази. Якщо робот почав прибирання в даному режимі не від зарядної станції, він повернеться у вихідну точку.

Примітка: натисніть кнопку перемикання потужності для перемикання між 3 режимами Turbo / Normal / Eco.

#### Режим повернення на зарядну станцію (Back-home) Мал.19

Натисніть кнопку повернення на базу на роботі під час роботи робота в будь-якому режимі, і він автоматично відправиться на зарядну базу і зупинить процес прибирання. Ви можете активувати цей режим під час роботи будь-якого іншого режиму робота. Робот за найкоротшим шляхом повернеться до зарядної бази завдяки функції запам'ятовування карти і розумної функції повернення додому.

Коли цикл прибирання завершиться або розрядиться батарея робота, завдяки вбудованій технології TotalSurface 3.0, робот також повернеться на зарядну станцію. Як тільки робот знову зарядиться, він продовжить прибирання з того місця, де він її я, що в приміщенні немає ніяких перешкод на шляху робота до зарядної бази.

 під час зарядки рекомендуємо знімати контейнер для вологого і сухого прибирання.
 переконайтеся, що в приміщенні немає ніяких перешкод на шляху робота до зарядної бази.

#### ФУНКЦІї:

#### Пауза

Під час роботи пристрою, натисніть кнопку живлення в додатку, на пульті дистанційного керування або роботі, щоб призупинити його роботу, натисніть ще раз кнопку щоб робот продовжив прибирання.

#### Режим очікування

Робот автоматично перейде в режим очікування через 5 хвилин бездіяльності Натисніть на кнопку живлення в додатку, на пульті дистанційного керування або роботі, щоб знову його запустити.

#### Увага:

• Після 12 годин бездіяльності робот автоматично вимкнеться.

• Робот не перейде в режим очікування під час зарядки.

#### Рівень потужності всмоктування

Натисніть кнопку живлення на пульті дистанційного керування, щоб вибрати потрібний рівень потужності. Існують наступні режими: Есо (низька потужність), Medium (середня потужність) і Turbo (максимальна потужність).

#### Налаштування графіка прибирання

Увага: не можна налаштовувати графік прибирання з більш ніж одного пристрою одночасно. Переконайтеся, що ви налаштовуєте його з мобільного додатка або пульта дистанційного керування.

Робот оснащений функцією установки розкладу для забезпечення його максимально ефективного прибирання. Налаштування часу і графік прибирання повинні виконуватися з пульта дистанційного керування. Як тільки ви встановите графік прибирання, робот буде виконувати прибирання кожен запланований день.

Примітка: перед установкою графіку або часу, переконайтеся, що робот активований і на роботі світиться індикатор.

#### Поточний час

#### Мал. 20

1. Натисніть і утримуйте кнопку установки часу протягом 3 секунд. Перші 2 цифри, що позначають години, почнуть мигати.

2. Використовуйте кнопки зі стрілками вгору і вниз, щоб встановити поточний час. Потім використовуйте ліву і праву кнопки для перемикання з годин на хвилини і повторіть попередній крок.

#### Мал. 21

3. Натисніть кнопку ще раз, щоб зберегти налаштування.

2. Планування прибирання

Натисніть і утримуйте кнопку часу протягом 3 секунд. Перші 2 цифри, що позначають години, почнуть мигати.

Мал.22

Використовуйте кнопки зі стрілками вгору і вниз, щоб встановити час за розкладом. Потім використовуйте ліву і праву кнопки для перемикання з годин на хвилини і повторіть попередній крок.

Натисніть кнопку часу ще раз, щоб зберегти налаштування.

Щоб скасувати заплановане прибирання:

Встановіть час на пульті ДУ на 00:00 і збережіть його.

Вимкніть робот на 1 хвилину і знову увімкніть.

Примітка: робот видасть звуковий сигнал, щоб вказати, що всі налаштування були збережені.

Попередження: при заміні батарейок в пульті дистанційного керування час і розклад потрібно буде встановити заново.

# ШТУЧНИЙ ІНТЕЛЕКТ

Всі режими робота управляються за допомогою штучного інтелекту, щоб оптимізувати цикли прибирання за рахунок виявлення перешкод і типу розпізнавання поверхні підлоги. Переконайтеся, що очищується область правильно освітлена. Таким чином, робот може розпізнавати дрібні предмети, такі як шкарпетки, кабелі, опори вентилятора або навіть домашніх тварин. Це дозволяє роботу планувати маршрути прибирання, уникаючи перешкод. Він визначає і розпізнає тип підлоги в кожній кімнаті і надає рекомендації щодо вибору типу використовуваної щітки або рівня збирання, які вибираються для даної конкретної кімнати відповідно до типу статі. Ця інформація буде відображатися в Додатку, поки робот підключений.

#### Світлові індикатори:

- Під час роботи пристрою: постійно світиться синім світлом
- Низький заряд акумулятора: повільно блимає жовтогарячим
- Зарядка: коливається помаранчевий світло
- Конфігурація мережі: індикатор повільно блимає
- Запуск / оновлення прошивки: коливається синім світлом
- Помилка: швидко блимає червоним світлом

### 6. МОБІЛЬНИЙ ДОДАТОК І WI-FI З'ЄДНАННЯ

Щоб отримати доступ до всіх функцій робота з будь-якого місця, пропонується завантажити Додаток Conga 7090. Ви зможете управляти роботом найбільш ефективним способом, насолоджуючись чудовим прибиранням.

#### УКРАЇНСЬКА

Переваги програми:

• Керуйте своїм роботом простим і інтуїтивно зрозумілим способом.

• Для початку процесу прибирання з будь-якої точки світу.

Виконуйте налаштування і встановлюйте щоденний графік прибирань.
Вибирати будь-який режим прибирання: Auto (Авто), Spiral (по спіралі), Edge (по периметру), Manual (ручний), Twice (подвійного прибирання), Restricted area (Заборонена зона), Spot (Точковий), Розумна зона (Smart area), Додому або Скраббінг

(Scrubbing). • Спостерігати за тим, як робот створює інтерактивну карту під час прибирання. • Управляти прибиранням в кімнатах за допомогою функції «План кімнат», яка дозволяє вам об'єднувати, розділяти або називати кімнати. Крім того, створювати і планувати свій власний план прибирання, вибравши кімнати, які ви хочете прибрати, режим і рівень потужності робота.

• Перевіряти прибрані кімнати і час, витрачений на прибирання.

• Перевіряти історію прибирань.

• Додаток підтримує мережу 5 ГГц

\* Дана модель сумісна з голосовими асистентами Google Home і Alexa

Підключення до додатку:

Мал.24

1. Завантажте програму Conga 7090 з App Store або Google Play.

2. Створіть обліковий запис з вашою адресою електронної пошти та паролем.

3. Підтвердіть вхід в систему.

4. Додайте свого робота Conga.

•встановити з'єднання із Wi-Fi.

#### ПОПЕРЕДЖЕННЯ:

• Ім'я та пароль Wi-Fi не можуть перевищувати 32 символу.

• Якщо не виходить підключитися до мережі, виконайте наступні дії:

- Натисніть і утримуйте кнопку запуску протягом 5 секунд, робот перейде в сплячий режим і Wi-Fi індикатор буде швидко блимати, вказуючи на помилку з'єднання. Будь ласка, спробуйте підключення робота знову слідуючи інструкціям в попередньому розділі.

- Якщо знову не вдається встановити з'єднання, перевірте:

а. Можливо робот занадто далеко від роутера.

б. Ввели невірний пароль від Wi-Fi.

#### РЕЖИМИ РОБОТИ В ДОДАТКУ:

Автоматичний режим: виберіть цей режим, щоб робот міг очистити квадрати приміщення розміром 4х4 м. На цьому просторі робот виконає перший цикл прибирання в режимі Edge, а потім поїде зигзагоподібним маршрутом, завершуючи прибирання поверхні. Як тільки цикл прибирання закінчиться, робот повернеться прямо на зарядну станцію.

Даний режим можна активувати за допомогою кнопок на роботі, додатку або пульту дистанційного керування.

Примітка. Робот може покинути кімнату, щоб завершити цикл очищення в деяких квадратах. Це не вплине на якість його роботи, не хвилюйтеся.

Edge (Режим прибирання по периметру): виберіть цей режим, щоб робот прибирав уздовж стін і меблів.

Даний режим можна активувати з програми або пульту дистанційного керування.

Spiral (режим прибирання по спіралі): при виборі цього режиму робот почне прибирання в певній точці, а потім почне прибирати, виконуючи рухи в спіральному русі назовні. Даний режим можна активувати тільки з програми.

Scrubbing (Скраббінг): коли цей режим активований, робот рухається в русі, що повторюють реальні руху людини при прибиранні. Робот починає прибирання в режимі Edge, потім зигзагоподібним рухом і, нарешті, повертається самим найкоротшим шляхом на зарядну станцію

Даний режим можна активувати тільки з програми.

Manual (Ручний режим): щоб виконати прибирання в даному режимі, використовуйте кнопки зі стрілками на пульті дистанційного керування або в додатку, щоб доставити робота в певне місце, де ви хочете прибрати. Даний режим можна активувати з додатку або пульту дистанційного керування.

Режим повернення на зарядну станцію: виберіть цей режим в будь-якій точці будьякого циклу прибирання і під час будь-якого з режимів, і робот автоматично повернеться на зарядну станцію.

Даний режим можна активувати за допомогою робота, пульту дистанційного керування або додатку.

Режим Smart Area (розумна зона): після збереження карти приміщення, виберіть цей режим, щоб робот міг прибрати певну область зигзагоподібним рухом. Робот прибере обрану область повернеться на зарядну станцію. Ви можете встановити більше 1 області одночасно. Робот буде прибирати тільки область, обрану на карті. Після установки обраної області, робот відразу поїде на обрану точку на карті, прибере її, а потім самостійно повернеться на зарядну станцію. Даний режим можна активувати тільки з програми.

Точковий режим (Spot): виберіть цей режим, якщо ви хочете ретельно очистити певну точку на карті, використовуючи максимальну потужність робота. Робот очистить зону 2x2 м зигзагоподібним рухом, а потім, після завершення прибирання, повернеться прямо на зарядну станцію. Робот буде очищати тільки область, обрану вами на карті, тому він поїде на обрану точку, прибере її і повернеться на зарядну станцію, по дорозі назад до зарядної станції, функція всмоктування не буде працювати. Даний режим можна активувати тільки з програми.

#### УКРАЇНСЬКА

Режим заборонена територія (Restricted Area): виберіть цей режим і розділіть на мапі певні області, де ви не хочете, щоб робот прибирав. Ви можете одночасно встановити більше 1 забороненої зони на карті.

Даний режим можна активувати тільки з додатку.

Подвійний режим (Twice): використовуйте цей режим, щоб провести глибоке, ретельне прибирання вашого будинку. Може працювати в поєднанні з режимами Edge, Spiral, Spot aбo Smart Area. Робот проведе 2 повних цикли прибирання, а потім повернеться прямо на зарядну станцію.

#### Завершальне прибирання

Перш ніж повернутися до зарядної бази, робот кілька разів переміщується вперед і назад, щоб видалити залишки пилу з щітки.

### 7. ОЧИЩЕННЯ ТА ОБСЛУГОВУВАННЯ ПРИСТРОЮ

Основна щітка

Переверніть робота і натисніть кнопку відкриття основної щітки, щоб зняти кришку над нею.

Вийміть основну щітку і очистіть її відсік.

Очистіть основну щітку за допомогою доданих інструментів і при необхідності використовуйте воду і мило.

Встановіть основну щітку на місце і закріпіть зажим кришки.

Примітка: для забезпечення ефективної роботи (в залежності від частоти і типу використання), основну щітку необхідно міняти кожні 6-12 місяців.

Мал. 25 Кришка основної щітки Зажим Основна щітка Відсік

#### Силіконова щітка Мал. 26

Для того, щоб очистити силіконову щітку, дотримуйтесь інструкцій попереднього розділу. Вийміть щітку і промийте її за допомогою води з милом. Ретельно просушіть її перед установкою в відсік робота щоб забезпечити її ефективну роботу.

#### Щітка Халіско

Мал. 27

Для того, щоб очистити силіконову щітку, дотримуйтесь інструкцій попереднього розділу. Вийміть щітку і промийте її за допомогою води з милом. Ретельно просушіть її перед установкою в відсік робота щоб забезпечити її ефективну роботу.

Контейнер для сміття Мал.28 Дістаньте контейнер для сміття. Відкрийте контейнер і спустоште його Використовуючи щітку для чистки - очистіть внутрішню частину контейнера Встановіть контейнер назад в робот

Контейнер для сухого та вологого прибирання Мал.29

Дістаньте контейнер для сухого та вологого прибирання Від'єднайте контейнер для збору пилу від основного блоку Відкрийте контейнер для пилу і спустоште його Використовуючи щітку для очищення - очистіть контейнер Встановіть контейнер для збору пилу в основний блок Встановіть контейнер для сухого та вологого прибирання в відсік робота Якщо робот запускався в режимі Скраббінг - злийте воду з контейнера для води, залийте в нього чисту воду і знову злийте. Спустошите контейнер перед тим, як знову встановлювати в робот.

НЕРА фільтр

Мал. 30

Зніміть НЕРА фільтр і струсіть його, щоб очистити його від пилу

Увага:

• Міняйте НЕРА фільтр кожні 3 місяці (в залежності від частоти і типу використання). Періодично очищуйте фільтр щіткою, щоб уникнути засмічення.

#### Бічна щітка

МАЛ.31

Регулярно знімайте і очищуйте бічні щітки.

Примітка: для забезпечення ідеального прибирання радимо міняти бічні щітки кожні З місяці (в залежності від частоти і типу використання).

Датчики антипадіння

Мал.32

Регулярно очищайте датчики антипадіння м'якою тканиною. Примітка: завжди транспортуйте продукт вимкненим і в оригінальній упаковці

Датчик візуального виявлення

#### Мал. 33

Протріть датчик м'якою чистою тканиною. Уникайте використання миючих засобів або спреїв під час прибирання.

### 8. ЗАРЯДКА І ЗАМІНА АКУМУЛЯТОРА

• Не використовуйте ніякий інший акумулятор, адаптер живлення або зарядну базу, крім тих, які йдуть в комплекті.

• Не використовуйте не акумуляторні батареї.

• Не знімайте, не розбирайте та не намагайтеся ремонтувати акумулятор або зарядну базу.

• Не ставте зарядну базу поруч з джерелами тепла.

Не використовуйте вологу тканину, щоб витирати будь-які частини цього пристрою.
 Якщо робот не буде експлуатуватися протягом тривалого часу, вийміть акумулятор

з продукту і зберігайте його в сухому і безпечному місці.

• Рекомендується заряджати акумулятор щомісяця для запобігання пошкодженню батареї.

• Не викидайте акумулятори у вогонь. Радимо передати їх компанії з переробки акумуляторів.

### 9. УСУНЕННЯ НЕСПРАВНОСТЕЙ

#### ПРОБЛЕМА

1. Робот не виїжджає на прибирання або не прибирає

2. Робот неможливо зарядити або він не повертається на зарядну станцію

3. Робот неякісно прибирає

4. Робот видає дивні звуки під час прибирання

5. Робот погано збирає сміття або з робота висипається сміття

б. Робот не може підключитися до WI-FI

7. Робот не виїжджає на заплановане прибирання

8. Робот не повертається на зарядну станцію після точкового режиму (SPOT) або зміни стартової позиції

9. Робот не продовжує прибирання з місця розрядки

10. Робот постійно знаходиться поза мережею

11. Збій зв'язку між роботом і смартфоном

12. Датчик візуального розпізнавання не розпізнає предмети.

#### Рішення:

1.1. Робот не може працювати з розрядженим акумулятором. Спробуйте повністю зарядити робот перед використанням.

1.2. Температура в приміщенні нижче 0 °C або вище 50 °C. Експлуатуйте робот в приміщенні, де температура знаходиться в межах зазначеного діапазону.

2.1. Поруч з зарядною базою занадто багато перешкод, перемістіть зарядну базу в місце, де немає перешкод для робота.

2.2. Очистіть контакти зарядки.

2.3. Переконайтеся, що перемикач живлення ввімкнено

2.4. Робот занадто далеко від зарядної бази, піднесіть його ближче і спробуйте ще раз.

2.5. Навколо зарядної бази дуже мало вільного місця. Переконайтеся, що зарядні контакти чисті.

3.1. Вимкніть робота, вимкніть його і знову ввімкніть.

3.2. Після того, як робот включиться і покине зарядну базу, утримуйте кнопку повернення додому на роботі, поки він не видасть звуковий сигнал. Відразу після цього відпустіть кнопку і знову натисніть її, поки робот не почне говорити. Таким чином робот буде перезапущений.

4. В основній щітці, бічний щітці або спрямовуючому колесі можуть заплутатися сторонні предмети, зупиніть робота і очистіть його.

5.1. Контейнер для пилу заповнений. Спорожніть його і очистіть високоефективний фільтр, якщо він заблокований.

5.2. Забився високоефективний фільтр, очистіть його.

5.3. В основній щітці застрягли сторонні предмети, видаліть їх.

6.1. Слабкий сигнал Wi-Fi. Переконайтеся, що Wi-Fi працює коректно.

6.2. З'єднання Wi-Fi нестабільне. Перезавантажте маршрутизатор, перевірте, чи є оновлення для додатків, і спробуйте ще раз.

6.3. Переконайтеся, що мобільний інтернет на вашому пристрої відключений, щоб поліпшити процес прив'язки.

7.1. Переконайтеся, що робот не знаходиться в нічному режимі, і перемкніть режим. В цьому режимі робот не виконує заплановані цикли прибирання.

7.2. Переконайтеся, що робот підключений до мережі, він не зможе виконувати заплановані завдання з прибирання без підключення.

8.1. Робот завдасть на карту і розрахує новий маршрут після роботи в режимі точкового прибирання або після зміни вихідного положення.

8.2. Якщо зарядна база знаходиться дуже далеко від робота, він не зможе заряджатися автоматично. Встановіть робота назад на зарядну базу вручну.

9. Переконайтеся, що робот не перебуває в сплячому режимі, він не відновить прибирання в цьому режимі. Очищення не поновиться, якщо помістити робот на зарядну базу вручну.

10. Переконайтеся, що робот успішно підключений до мережі і завжди знаходиться в зоні дії сигналу Wi-Fi.

11. Переконайтеся, що робот і база для зарядки знаходяться в зоні з хорошим сигналом Wi-Fi, перезавантажте маршрутизатор і спробуйте підключити їх знову.

12.1. Переконайтеся, що кімнати, які прибираються добре освітлені.

12.2. Протріть датчик м'якою чистою тканиною і переконайтеся, що датчик не заблокований.

Уникайте використання миючих засобів або спреїв під час прибирання.

### 10. ТЕХНІЧНІ ХАРАКТЕРИСТИКИ

Модель: Conga 7090 Код товару: 05425 100-240 В, 50/60 Гц Акумулятор: 14,8 В, 6400 мАг Смуги частот: 2.412-2.472 ГГц 5.150-5.250 5.250-5.350 ГГц 5.470-5.725 ГГц Максимальна потужність передачі: 16 дБм Зроблено в Китаї | Розроблено в Іспанії

### 11. УТИЛІЗАЦІЯ СТАРИХ ЕЛЕКТРИЧНИХ ВИРОБІВ

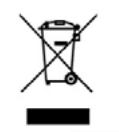

Европейська директива 2012/19 / еи про утилізацію електричного та електронного обладнання (weee) встановлює, що старі побутові електроприлади не можна викидати разом зі звичайними несортованими муніципальними відходами. Старі прилади мають бути зібрані окремо, щоб оптимізувати утилізацію і переробку матеріалів, що містяться в них, а також мінімізувати вплив на здоров'я людини і

навколишнє середовище. Перекреслений символ «кошик для сміття» на виробі нагадує вам про ваш обов'язок правильно утилізувати прилад. Якщо пристрій має вбудовану батарею або використовує акумулятори, їх слід вилучити з приладу і утилізувати відповідним чином. Користувачі повинні зв'язатися зі своєю місцевою владою або роздрібним продавцем для отримання інформації щодо правильної утилізації старих приладів і/або їх батарей.

### 12. СЕРВІСНЕ ОБСЛУГОВУВАННЯ І ГАРАНТІЯ

На даний продукт надається гарантія протягом 2 років з дати покупки, за умови надання документа, що підтверджує покупку, знаходження продукту в відмінному фізичному стані і правильному користуванні, як описано в цьому посібнику з експлуатації.

Гарантія не поширюється на наступні ситуації:

• Продукт використовувався в цілях, відмінних від призначених для нього, використовувався неправильно, піддавався падінню, впливу вологи, зануренню в рідкі або корозійні речовини, а також іншим несправностям, пов'язаних з впливом покупця.

 Продукт був розібраний, модифікований або відремонтований особами, не уповноваженими офіційною службою технічної підтримки Cecotec.

• Несправності, що виникають в результаті зносу його витратних або запасних частин через постійне використання.

• Гарантійне обслуговування покриває всі виробничі дефекти вашого пристрою протягом 2 років, відповідно до чинного законодавства, за винятком витратних деталей. У разі неправильного використання гарантія не поширюється. Якщо в будьякий момент ви виявите будь-які проблеми з вашим продуктом або у вас виникнуть будь-які сумніви, звертайтеся в Офіційний сервісний центр Cecotec

Smart Group Сайт: https://service.smartgroup.ua/ № тел.: 0 800 300 245

# 1. ИНСТРУКЦИЯ ПО БЕЗОПАСНОЙ ЭКСПЛУАТАЦИИ

Внимательно прочитайте эту инструкцию перед использованием прибора. Сохраните эту инструкцию по эксплуатации в будущем или для новых пользователей.

• Это устройство должно использоваться в соответствии с указаниями в этой инструкции по эксплуатации. Cecotec не

может нести ответственность ущерб или травмы, вызванные неправильной эксплуатацией устройства.

• Убедитесь, что напряжение сети соответствует напряжению, указанному на паспортной табличке прибора и что розетка заземлена.

• Это устройство может быть разобрано только квалифицированным персоналом.

• Не прикасайтесь к проводам, источникам питания или адаптерам питания мокрыми руками.

• Используйте робот подальше от одежды, штор и любых других аналогичных материалов.

• Не садитесь и не кладите тяжелые или острые предметы на прибор.

• Не оставляйте устройство рядом с источниками тепла, легковоспламеняющимися веществами, мокрыми поверхностями, где оно может упасть или вступить в контакт с водой или другие жидкости. Не используйте устройство на улице.

• Не используйте зарядную базу, если она повреждена или если она не работает должным образом. В случае ошибок в работе или неисправности, обратитесь в официальную службу технической поддержки Cecotec.

• Не эксплуатируйте устройство на столах, стульях или других высоких поверхности, откуда он может упасть.

• Не используйте защиту лазера в качестве ручки для перемещения робота.

• Не эксплуатируйте устройство в местах, где температура ниже 0 ° С или выше 40 ° С.

Устройство может работать только с поставляемыми в комплекте с ним аккумулятором и адаптером питания. Использование других компонентов или аксессуаров могут привести к пожару, поражению электрическим током или повреждению устройства.

• Не используйте устройство для всасывания жидкости, зажженных спичек, сигаретных окурков или горячей золы.

• Перед началом уборки роботом удалите с пола любые предметы, такие как одежда, бумага, кабели питания или другие предметы, которые могут препятствовать работе устройства.

• Устройство не предназначено для использования детьми в возрасте до 8 лет, дети старше 8 лет, могут использовать устройство если они находятся под постоянным наблюдением взрослых.

• Данное устройство может использоваться детьми старше 8 лет и лицами с ограниченными физическими, чувствительными или умственными способностями, а также с недостатком опыта или знаний, если им за ними есть постоянное наблюдение или предоставлена инструкция относительно безопасного использования устройства, и пользователь понимает все риски использования.

• Контролируйте маленьких детей, чтобы они не играли с устройством. Необходимо пристальное наблюдение за детьми, если они используют устройство или оно используется рядом с детьми.

# 2. КОМПОНЕНТЫ УСТРОЙСТВА

#### Робот

Рис.1

- 1. Кнопка возврата на зарядную станцию
- 2. Кнопка питания/режима авто
- 3. Конфигурация сети Wi-Fi
- 4. Датчик визуального обнаружения

#### Робот и сенсоры

Рис.2

- 1. Лазерный датчик
- 2. Верхняя крышка
- 3. Возврат на док станцию / Питание / Режим автоматической уборки
- 4. Инфракрасный датчик приема сигнала
- 5. Датчик антистолкновения
- 6. Направляющее колесо
- 7. Зарядные терминалы
- 8. Аккумулятор
- 9. Боковая щетка
- 10. Бампер
- 11. Крышка мотора
- 12. Основная щетка: для уборки всех типов поверхностей.
- 13. Левое боковое колесо
- 14. Правое боковое колесо
- 15. Силиконовая щетка: специально разработана для шерсти домашних животных.
- 16. Щетка Халиско: специальная щетка для твердых напольных покрытий.
- 17. Оптический датчик: специально разработан для предотвращения столкновения робота с предметами.

Контейнер для влажной и сухой уборки Рис.3 Контейнер для воды 1. Затвор 2. Отверстие для наполнения воды 3. Контейнер для воды

Отсек для пыли Рис.4 1. НЕРА фильтр 2. Отсек для сбора пыли Контейнер для сбора пыли Рис.5 1. Контейнер для сбора пыли 2. Первичный фильтр 3. НЕРА фильтр 4. Крышка контейнера

Зарядная станция Рис.6 1. Зона передачи сигнала 2. Зарядный контакт 3. Индикатор заряда

- 4. Отсек для хранения кабеля
   5. Зарядный терминал
- Держатель салфетки для влажной уборки Рис.7
- 1. Салфетка
- 2. Держатель
- 3. Липучка
- 4. Петелька

### 3. ПЕРЕД ПЕРВЫМ ИСПОЛЬЗОВАНИЕМ

Достаньте устройство из коробки и снимите все упаковочные материалы Проверьте на наличие видимых повреждений, если таковы имеются, свяжитесь в ближайшее время с официальным сервисным центром Cecotec для помощи в решении проблемы.

### 4. ПОДКЛЮЧЕНИЕ УСТРОЙСТВА

Установка робота и зарядной базы

Рис.8

Подсоедините зарядную базу к источнику питания и заверните оставшийся кабель. Важно хранить оставшийся кабель в нижней части зарядного устройства, для того чтобы избежать его случайного отсоединения.

Установите зарядное устройство вдоль стены, оставив безопасное расстояние, указанное на рисунке ниже.

Примечание. Обеспечьте пространство не менее 1м как с левой, так и с правой стороны зарядной базы, а также пространство не менее 2 м перед ней. Рис.9

Примечание: не подвергайте зарядную базу воздействию прямых солнечных лучей. Нажмите и держите кнопку питания в течение 3 секунд; после включения светового индикатора, установите робот на зарядную станцию.

#### Рис. 10

Постоянно светится синий свет: вкл / работает

• Мигает оранжевый свет: заряжается

• Мигает красный свет: ошибка

#### Внимание:

• Поднесите робота к зарядной базе, если аккумулятор разряжен. Робот может не включиться, если батарея полностью разряжена.

• Робот автоматически включится при установке на зарядную базу.

• Робот нельзя выключать во время зарядки.

#### Установка контейнера для сухой и влажной уборки

Примечание: не рекомендуется использовать функцию скраббинг во время первой уборки.

Откройте резиновую голубую крышку бака, аккуратно наполните бак водой, чтобы вода не вытекла. Убедитесь, что силиконовая крышка полностью закрыта и вода не сможет пролиться.

#### Рис.11

Установите бак в отсек робота, следуя указаниям на картинке. Убедитесь, что скоба правильно закреплена.

#### Рис.12

Только для контейнера для влажной и сухой уборки:

Прикрепите салфетку при помощи липучки к нижней части держателя салфетки. Рис. 13

Рукой нажмите на зажимы с обеих сторон держателя салфетки и установите его в правильное положение, до характерного щелчка. Рис.14

#### Рекомендации:

• Не используйте функцию скраббинг, когда робот находится без присмотра.

• Снимите держатель салфетки, когда робот заряжается или не используется.

• Если в доме есть ковры, установите Запрещенные зоны, чтобы робот не мог на них заехать.

• Добавьте несколько капель моющего средства (не вызывающего коррозии), если это необходимо.

• Для снятия держателя салфетки, нажмите кнопку разблокировки и потяните его на себя.

Предупреждение: избыток моющих средств может заблокировать подачу воды. Примечание: для достижения идеальной уборки со скраббингом рекомендуется смочить водой салфетку перед уборкой.

#### Первая уборка

После того, как робот и зарядная база полностью установлены, выполните следующие действия, прежде чем будете составлять график первого цикла уборки. Прежде всего, робот должен быть полностью заряжен. Предлагается оставить робот на зарядке на всю ночь. После полной зарядки он может выполнить первый цикл уборки и сохранить первую карту помещения. Для этого активируйте режим автоматической уборки и Эко режим. Очень важно следовать этим указаниям, чтобы робот смог заехать и распознать каждый уголок в доме и создать полную карту помещения.

Если дом, в котором будет использоваться робот, слишком большой, а у робота разрядился аккумулятор, не волнуйтесь. Робот возвращается на базу зарядки, сохраняет полную карту и те карты, которая им еще не завершена, и после повторной зарядки возобновляет цикл уборки с того места, где он остановился, пока не отобразит 100% помещения на карте. Робот постоянно строит карту, поэтому он адаптируется ко всем особенностям дома и непрерывно улучшает предыдущие карты.

# 5. ЭКСПЛУАТАЦИЯ УСТРОЙСТВА

• Как только световой индикатор робота меняется с мигающего оранжевого на постоянно светящийся синий, это значит, что аккумулятор полностью заряжен и робот готов к работе.

 Робот не может работать с низким уровнем заряда батареи.
 Рекомендация: уберите все кабели и препятствия с пола перед началом работы робота, для избежания несчастных случаев и повреждений.

Кнопки робота

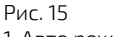

1. Авто режим

Нажмите на кнопку питания робота, для начала автоматической уборки, сперва начнется цикл уборки в режиме Edge (по периметру), а затем включиться еще один цикл и робот поедет организованными зигзагообразными движениями, распознавая, какие области он очистил, а какие нет. Робот будет автоматически планировать маршрут уборки во время проезда. Если в этом режиме вы начнете управлять роботом при помощи пульта, робот снова рассчитает маршрут и может пройти через ранее убранные участки. Чтобы обеспечить эффективную уборку, не используйте ручное управление устройством в автоматическом режиме. Благодаря технологии TotalSurface 3.0, в случае если во время цикла уборки разрядилась батарея, робот автоматически вернется на зарядную базу и, как только полностью зарядится, возобновит процесс уборки с той же точки, показывая свою высокоэффективную уборку.Во время уборки робот может ненадолго останавливаться, чтобы распознать помещение и рассчитать самый эффективный маршрут уборки (эти остановки зависят от сложности помещения.

Предупреждение: робот убирает организованным методом, разделяя площадь на квадраты 4 х 4 м, поэтому он может покинуть помещение, где он убирает в данный момент, чтобы убрать отделенную зону. Не беспокойтесь об этом, робот уберет всю доступную ему поверхность.

Режим возврата на зарядную станцию

Нажмите кнопку возврата на базу на роботе, чтобы отправить робота на зарядную базу.

Этот режим можно активировать во время любого другого цикла уборки, робот остановит уборку и автоматически вернется на зарядку.

Робот по кратчайшему пути вернется к зарядной базе благодаря функции запоминания карты и умной функции возврата домой. Когда цикл уборки завершен или батарея робота разряжена, благодаря технологии TotalSurface 3.0 робот также вернется на базу зарядки, чтобы избежать полного разряда аккумулятора. После того как аккумулятор полностью зарядится, робот продолжит уборку с того места на котором остановился перед разрядкой аккумулятора.

Рекомендация: во время зарядки рекомендуем снимать контейнер для влажной и сухой уборки.

Пульт дистанционного управления

- Рис.16. Пульт дистанционного управления
- 1. Настройка графика уборки
- 2. Настройки уровня мощности (Turbo/Normal/Eco)
- 3. Кнопка возврата на зарядную станцию
- 4. Время
- 5. Кнопки ручного управления движением
- 6. Кнопка вкл/пауза
- 7. Режим уборки по периметру

#### Сопряжение пульта ДУ и робота

Если робот не отвечает на пульт дистанционного управления, выполните следующие действия:

Нажмите и удерживайте кнопку режима уборки по периметру на пульте дистанционного управления в течение 5 секунд, чтобы пульт дистанционного управления перешел в режим сопряжения. На экране отобразится 8888. Приемник сигнала пульта ДУ будет активирован через 5 секунд и начнется сопряжение. Сигнал пульта дистанционного управления примется роботом, и пульт вернется в рабочее состояние. Дисплей покажет, что соединение завершено. Если процесс сопряжения не выполнится, на пульте дистанционного управления отобразится 8888, и он выйдет из режима сопряжения через 30 секунд.

• Следующие операции и режимы можно активировать с пульта дистанционного управления.

#### Режимы

Перед началом первого цикла уборки, робот строит и запоминает карту всего дома с помощью лазера. Запустите робота в автоматическом режиме и на уровне экомощности, таким образом вы обеспечите 100% запоминание карты. Примечание. Перед началом уборки убедитесь, что индикатор на роботе светится синим цветом, что свидетельствует о его активации.

# Авто режим (Auto)

Рис. 17

Нажмите на кнопку питания робота, для начала автоматической уборки, сперва начнется цикл уборки в режиме Edge (по периметру), а затем включиться еще один цикл и робот поедет организованными зигзагообразными движениями, распознавая, какие области он очистил, а какие нет. Робот будет автоматически планировать маршрут уборки во время проезда. Если в этом режиме вы начнете управлять роботом при помощи пульта, робот снова рассчитает маршрут и может пройти через ранее прибранные участки. Чтобы обеспечить эффективную уборку, не используйте ручное управление устройством в автоматическом режиме.

Благодаря технологии its TotalSurface 3.0, в случае если во время цикла уборки разрядилась батарея, робот автоматически вернется на зарядную базу и, как только полностью зарядится, возобновит процесс уборки с той же точки. Во время уборки робот может ненадолго останавливаться, чтобы распознать помещение и рассчитать самый эффективный маршрут уборки (эти остановка зависят от сложности помещения).

Предупреждение: робот убирает организованным методом, разделяя площадь на квадраты 4 х 4 м, поэтому он может покинуть помещение, где он убирает в данный момент, чтобы убрать отделенную зону. Не беспокойтесь об этом, робот уберет всю доступную ему поверхность.

#### Режим уборки по периметру (Edge)

#### Рис. 18

Нажмите в приложении кнопку режима уборки по периметру, чтобы робот начал уборку по периметру. Он автоматически начнет уборку по периметру помещения, а затем автоматически вернется к зарядной базе. Если робот начал уборку в данном режиме не от зарядной станции, он вернется в исходную точку.

Примечание: нажмите кнопку переключения мощности для переключения между 3 режимами Turbo / Normal / Eco.

#### Режим возврата на зарядную станцию (Back-home) Рис.19

Нажмите кнопку возврата на базу на роботе во время работы робота в любом режиме, и он автоматически отправится на зарядную базу и остановит процесс уборки. Вы можете активировать этот режим во время работы любого другого режима робота.

Робот по кратчайшему пути вернется к зарядной базе благодаря функции запоминания карты и умной функции возврата домой.

Когда цикл уборки завершится или разрядится батарея робота, благодаря встроенной технологии TotalSurface 3.0, робот также вернется на зарядную станцию. Как только робот снова зарядится, он продолжит уборку с того места, где он ее закончил.

#### Предупреждения:

Перед зарядкой снимите резервуар для влажной и сухой уборки с робота. Убедитесь, что в убираемой комнате нет препятствий, чтобы робот мог без проблем добраться до зарядной базы.

#### Функции

#### Пауза

Во время работы робота нажмите кнопку питания в приложении, пульте дистанционного управления или роботе, чтобы приостановить его, и нажмите ту же кнопку еще раз, чтобы возобновить уборку.

#### Режим ожидания

Робот автоматически перейдет в режим ожидания через 5 минут бездействия. Нажмите кнопку питания на приложении, на пульте дистанционного управления или на роботе, чтобы снова запустить его.

#### Предупреждения:

После 12 часов бездействия робот автоматически выключится. Робот не перейдет в режим ожидания во время зарядки.

#### Уровень мощности всасывания

Нажмите кнопку уровня мощности на пульте дистанционного управления, чтобы выбрать желаемый уровень мощности. Выберите между Есо (низкая мощность), Medium (средняя мощность) и Turbo (высокая мощность).

#### Настройка графика уборки

Предупреждение: робота нельзя настраивать с нескольких устройств одновременно. Обязательно настраивайте робот либо из приложения для мобильного телефона, либо с пульта дистанционного управления.

Робот оснащен функцией расписания, чтобы обеспечить максимальную эффективность уборки. Установка времени и планирование уборки должны выполняться с пульта дистанционного управления. После того, как робот будет запланирован, он будет автоматически выполнять циклы уборки каждый запланированный день.

Примечание: убедитесь, что робот активирован и что световой индикатор горит, прежде чем настраивать уборку или установку времени.

Текущее время

Рис.20.

Удерживайте кнопку времени в течение 3 секунд. Первые 2 цифры, обозначающие часы, начнут мигать.

Используйте кнопки со стрелками вверх и вниз для установки текущего времени. Затем с помощью кнопок влево и вправо переключитесь с часов на минуты и повторите

предыдущий шаг.

Рис.21.

Снова нажмите кнопку времени, чтобы сохранить настройки.

Планирование задач уборки.

Нажмите и удерживайте кнопку расписания в течение 3 секунд. Первые 2 цифры, обозначающие часы, начнут мигать.

#### Рис 22.

Используйте кнопки со стрелками вверх и вниз для установки расписания. Затем с помощью кнопок влево и вправо переключитесь с часов на минуты и повторите предыдущий шаг.

Рис 23.

Снова нажмите кнопку расписания, чтобы сохранить настройки.

Чтобы отменить запланированную уборку, выполните следующие действия: Установите часы на пульте дистанционного управления на 00:00 и сохраните их. Выключите робота на 1 минуту и снова включите.

Примечание. Робот подаст звуковой сигнал, показывая, что все настройки сохранены. Предупреждение: при замене батареек в пульте дистанционного управления часы и расписание необходимо установить заново.

# ИСКУССТВЕННЫЙ ИНТЕЛЛЕКТ

Все режимы робота управляются при помощи искусственного интеллекта, чтобы оптимизировать циклы уборки за счет обнаружения препятствий и типа распознавания пола. Убедитесь, что очищаемая область правильно освещена. Таким образом, робот может распознавать мелкие предметы, такие как носки, кабели, опоры вентилятора или даже домашних животных. Это позволяет роботу планировать маршруты уборки, избегая препятствий. Он определяет и распознает тип пола в каждой комнате и предлагает советы по выбору типа используемой щетки или уровня уборки, которые необходимо выбрать для данной конкретной комнаты в соответствии с типом пола. Эта информация будет отображаться в Приложении, пока робот подключен.

Световой индикатор: При работе: постоянный синий свет Низкий заряд батареи: оранжевый индикатор медленно мигает. Зарядка: мигает оранжевый свет. Конфигурация сети: синий свет. Запуск / обновление прошивки: горит синий свет. Ошибка: красный свет быстро мигает.

### 6. МОБИЛЬНОЕ ПРИЛОЖЕНИЕ И WI-FI СОЕДИНЕНИЕ

Чтобы получить доступ ко всем функциям робота из любого места, предлагается загрузить Приложение Conga 7090. Вы сможете управлять роботом наиболее эффективным способом, наслаждаясь превосходной уборкой.

Преимущества приложения:

- Управляйте своим роботом простым и интуитивно понятным способом.
- Активируйте циклы уборки из любой точки мира.

Выполняйте настройки и устанавливайте ежедневный график уборок.
Выбирайте любого режим уборки: Auto(Авто), Spiral (по спирали), Edge( по периметру), Manual (ручной), Twice (двойной уборки), Restricted area (Запретная зона), Spot (Точечный), Умная зона (Smart area), Домой или Скраббинг(Scrubbing).

• Наблюдать за тем, как робот создает интерактивную карту во время уборки.

 Управлять уборкой в комнатах при помощи функции «План комнат», которая позволяет вам объединять, разделять или называть комнаты. Кроме того, создавать и планировать свой собственный план уборки, выбрав комнаты, которые вы хотите убрать, режим и уровень мощности робота.

- Проверять убранные комнаты и время, потраченное на уборку.
- Проверять историю уборок.
- Приложение поддерживает сеть 5 ГГц

\* Данная модель совместима с голосовыми ассистентами Google Home и Alexa

#### Подключение к приложению:

Рис.24

1. Загрузите приложение Conga 7090 из App Store или Google Play.

- 2. Создайте учетную запись с вашим адресом электронной почты и паролем.
- 3. Подтвердите вход в систему.
- 4. Добавьте своего робота Conga.
- 5. Подключитесь к Wi-Fi.

#### ПРЕДУПРЕЖДЕНИЕ :

Имя и пароль Wi-Fi не могут превышать 32 символа.

- Если не получается подключится к сети, выполните следующие действия:

Нажмите и удерживайте кнопку запуска в течение 5 секунд, робот перейдет в спящий режим и Wi-Fi индикатор будет быстро мигать, указывая на ошибку соединения.
 Повторите попытку подключения робота снова следуя инструкциям в предыдущем разделе. Если снова не удается установить соединение, проверьте:
 а) Возможно робот слишком далеко от роутера.
 b) Ввели неверный пароль от Wi-Fi.

#### Режимы работы в приложении:

Автоматический режим: выберите этот режим, чтобы робот мог очистить квадраты помещения размером 4х4 м. На этом пространстве робот выполнит первый цикл уборки в режиме Edge, а затем поедет зигзагообразным маршрутом, завершая уборку поверхности. Как только цикл уборки закончится, робот вернется прямо на зарядную станцию.

Данный режим можно активировать с помощью кнопок на роботе, приложения или пульта дистанционного управления.

Примечание. Робот может покинуть комнату, чтобы завершить цикл очистки в некоторых квадратах. Это не повлияет на качество его работы, не беспокойтесь.

Edge (Режим уборки по периметру): выберите этот режим, чтобы робот убирал вдоль стен и мебели.

Данный режим можно активировать из приложения или пульта дистанционного управления.

Spiral (режим уборки по спирали): при выборе этого режима робот начнет уборку в определенной точке, а затем начнет убирать, выполняя движения в спиральном движении наружу.

Данный режим можно активировать только из приложения.

Scrubbing (Скраббинг): когда этот режим активирован, робот движется в движении, повторяющие реальные движения человека при уборке. Робот начинает уборку в режиме Edge, затем зигзагообразным движением и, наконец, возвращается самым кратчайшим путём на зарядную станцию

Данный режим можно активировать только из приложения.

Manual (Ручной режим): чтобы выполнить уборку в данном режиме, используйте кнопки со стрелками на пульте дистанционного управления или в приложении, чтобы доставить робота в определенное место, где вы хотите убрать. Данный режим можно активировать из приложения или пульта дистанционного управления.

Режим возврата на зарядную станцию: выберите этот режим в любой точке любого цикла уборки и во время любого из режимов, и робот автоматически вернется на зарядную станцию.

Данный режим можно активировать с помощью робота, пульта дистанционного управления или приложения.

Режим Smart Area (умная зона): после сохранения карты помещения, выберите этот режим, чтобы робот мог убрать определенную область зигзагообразным движением. Робот уберет выбранную область вернется на зарядную станцию. Вы можете установить более 1 области одновременно. Робот будет убирать только область, выбранную на карте. После установки выбранной области, робот сразу поедет на выбранную точку на карте, уберет ее, а затем самостоятельно вернется на зарядную станцию.

Данный режим можно активировать только из приложения.

Точечный режим(Spot): выберите этот режим, если вы хотите тщательно очистить определенную точку на карте, используя максимальную мощность робота. Робот очистит зону 2x2 м зигзагообразным движением, а затем, после завершения уборки, вернется прямо на зарядную станцию. Робот будет очищать только область, выбранную вами на карте, поэтому он поедет на выбранную точку, уберет ее и вернется на зарядную станцию, по дороге обратно к зарядной станции, функция всасывания не будет работать.

Данный режим можно активировать только из приложения.

Режим Запрещенная территория (Restricted Area): выберите этот режим и разделите на карте определенные области, где вы не хотите, чтобы робот убирал. Вы можете одновременно установить более 1 запрещенной зоны на карте. Данный режим можно активировать только из приложения.

Двойной режим (Twice): используйте этот режим, чтобы провести глубокую, тщательную уборку вашего дома. Может работать в сочетании с режимами Edge, Spiral, Spot или Smart Area. Робот проведет 2 полных цикла уборки, а затем вернется прямо на зарядную станцию.

#### Заключительная уборка

Прежде чем вернуться к зарядной базе, робот несколько раз перемещается вперед и назад, чтобы удалить остатки пыли с щетки.

### 7. ОЧИСТКА И ОБСЛУЖИВАНИЕ

Основная щетка

1. Переверните робота и нажмите кнопку открытия основной щетки, чтобы снять рышку над ней.

Извлеките основную щетку и очистите ее отсек.

Очистите основную щетку с помощью прилагаемых инструментов и при необходимости используйте воду и мыло.

Установите основную щетку на место и закрепите зажим крышки.

Примечание: для обеспечения эффективной работы (в зависимости от частоты и типа использования), основную щетку необходимо менять каждые 6-12 месяцев.

#### Рис. 25

- 1. Крышка основной щетки
- 2. Зажим
- 3. Основная щетка
- 4. Отсек

#### Силиконовая щетка

#### Рис. 26

Для того, чтобы очистить силиконовую щетку, следуйте инструкциям предыдущего раздела. Извлеките щетку и промойте ее при помощи воды с мылом. Тщательно просушите ее перед установкой в отсек робота чтобы обеспечить ее эффективную работу.

#### Щетка халиско

#### Рис. 27

Для того, чтобы очистить силиконовую щетку, следуйте инструкциям предыдущего раздела. Извлеките щетку и промойте ее при помощи воды с мылом. Тщательно просушите ее перед установкой в отсек робота чтобы обеспечить ее эффективную работу.

#### Контейнер для мусора

Рис.28

- 1. Извлеките контейнер для мусора.
- 2. Откройте контейнер и опустошите его
- 3. Используя щетку для чистки очистите внутреннюю часть контейнера
- 4. Установите контейнер обратно в робот

#### Контейнер для сухой и влажной уборки Рис.29

Извлеките контейнер для сухой и влажной уборки Отсоедините контейнер для сбора пыли от основного блока Откройте контейнер для пыли и опустошите его Используя щетку для очистки – очистите контейнер Установите контейнер для сбора пыли в основной блок Установите контейнер для сухой и влажной уборки в отсек робота Если робот запускался в режиме Скраббинг – слейте оставшуюся воду из контейнера для воды, залейте в него чистую воду и снова слейте. Опустошите контейнер перед тем, как снова устанавливать в робот.

Нера фильтр

Рис. 30

Снимите НЕРА фильтр и встряхните его, для удаления всей собравшейся пыли. Внимание:

 Меняйте НЕРА фильтр каждые 3 месяца (в зависимости от частоты и типа использования).
 Периодически очищайте фильтр щеткой, во избежание засорения.

Боковая щетка

Рис.31

Регулярно снимайте и очищайте боковые щетки.

Примечание: для обеспечения идеальной уборки советуем менять боковые щетки каждые 3 месяца (в зависимости от частоты и типа использования).

Датчики антипадения

Рис.32

Регулярно очищайте датчики антипадения мягкой тканью. Примечание: всегда транспортируйте продукт выключенным и в оригинальной упаковке.

Датчик визуального обнаружения Рис 33 Протрите датчик мягкой чистой тканью. Избегайте использования моющих средств или спреев во время уборки.

### 8. ЗАРЯДКА И ЗАМЕНА АККУМУЛЯТОРА

• Не используйте никакой другой аккумулятор, адаптер питания или зарядную базу, кроме тех, которые идут в комплекте.

• Не используйте не перезаряжаемые батареи.

• Не снимайте, не разбирайте и не пытайтесь ремонтировать аккумулятор или зарядную базу.

• Не размещайте зарядную базу рядом с источниками тепла.

Не используйте влажную ткань, чтобы вытирать какие-либо части этого устройства.
Если робот не будет эксплуатироваться в течение длительного времени, выньте

• Если робот не будет эксплуатироваться в течение длительного времени, выньте аккумулятор из продукта и храните его в сухом и безопасном месте. •Рекомендуется заряжать аккумулятор каждый месяц для избежание повреждения батареи.

• Не выбрасывайте использованные аккумуляторы. Советуем передать их компании по переработке аккумуляторов.

# 9. УСТРАНЕНИЕ НЕИСПРАВНОСТЕЙ

Проблема

Робот не выезжает на уборку или не убирает
 Робот не заряжается или не возвращается на зарядную станцию
 Робот не качественно убирает
 Робот издает странные звуки во время уборки
 Робот плохо собирает мусор или из робота высыпается мусор
 Робот не подключается к WI-FI
 Робот не выезжает на запланированную уборку
 Робот не возвращается на зарядную станцию после точечного режима (SPOT) или изменения стартовой позиции
 Робот не продолжает уборку с места разрядки
 Робот постоянно находится вне сети
 Сбой связи между роботом и смартфоном

12. Датчик визуального обнаружения не распознает предметы.

### Решение:

1.1. Робот не может работать с разряженным аккумулятором. Полностью зарядите робот перед использованием.

1.2. Температура в помещении ниже 0 °С или выше 50 °С. Эксплуатируйте робот в помещении, где температура находится в пределах указанного диапазона.

2.1. Рядом с зарядной базой слишком много препятствий, переместите зарядную базу в место, где нет препятствий для робота.

2.2. Очистите контакты зарядки.

2.3. Убедитесь, что выключатель питания включен.

2.4. Робот слишком далеко от зарядной базы, поднесите его ближе и попробуйте еще раз.

2.5. Вокруг зарядной базы очень мало свободного места. Убедитесь, что зарядные контакты чистые.

3.1. Выключите робота, выключите его и снова включите.

3.2. После того, как робот включится и покинет зарядную базу, удерживайте кнопку возврата домой на роботе, пока он не издаст звуковой сигнал. Сразу после этого отпустите кнопку и снова нажмите ее, пока робот не начнет говорить. Таким образом робот будет перезапущен.

4. В основной щетке, боковой щетке или направляющем колесе могут запутаться посторонние предметы, остановите робота и очистите его.

5.1. Контейнер для пыли заполнен. Опорожните его и очистите высокоэффективный фильтр, если он заблокирован.

5.2. Забился высокоэффективный фильтр, очистите его.

5.3. В основной щетке застряли посторонние предметы, удалите их.

6.1. Слабый сигнал Wi-Fi. Убедитесь, что Wi-Fi работает корректно.

6.2. Соединение Wi-Fi нестабильно. Перезагрузите маршрутизатор, проверьте, есть ли обновления для приложений, и повторите попытку.

6.3. Убедитесь, что мобильный интернет на вашем устройстве отключен, чтобы улучшить процесс привязки.

7.1. Убедитесь, что робот не находится в ночном режиме, и переключите режим. В

этом режиме робот не выполняет запланированные циклы уборки.

7.2. Убедитесь, что робот подключен к сети, он не сможет выполнять

запланированные задачи по уборке без подключения.

8.1. Робот нанесет на карту и рассчитает новый маршрут после работы в режиме точечной уборки или после изменения исходного положения.

8.2. Если зарядная база находится очень далеко от робота, он не сможет заряжаться автоматически. Установите робота обратно на зарядную базу вручную.

 Убедитесь, что робот не находится в спящем режиме, он не возобновит уборку в этом режиме. Очистка не возобновится, если поместить робот на зарядную базу вручную.

10. Убедитесь, что робот успешно подключен к сети и всегда находится в зоне действия сигнала Wi-Fi.

11. Убедитесь, что робот и база для зарядки находятся в зоне с хорошим сигналом Wi-

Fi, перезагрузите маршрутизатор и попробуйте подключить их снова.

12.1. Убедитесь, что очищаемые участки освещены.

12.2. Протрите датчик мягкой чистой тканью и убедитесь, что датчик не заблокирован. Избегайте использования моющих средств или спреев во время уборки.

### 10. ТЕХНИЧЕСКИЕ ХАРАКТЕРИСТИКИ

Модель: Conga 7090 Al Код продукта: 05425 100-240 B, 50/60 Гц Аккумулятор: 14,8 B, 6400 мАч Полосы частот: 2.412-2.472 ГГц 5.150-5.250 5.250-5.350 ГГц 5.470-5.725 ГГц Максимальная мощность передачи: 16 дБм Сделано в Китае | Разработано в Испании

# 11. УТИЛИЗАЦИЯ СТАРЫХ ЭЛЕКТРИЧЕСКИХ ИЗДЕЛИЙ

Европейская директива 2012/19 / EU об утилизации электрического и электронного оборудования (WEEE) устанавливает, что старые бытовые электроприборы нельзя утилизировать вместе с обычными несортированными муниципальными отходами. Старые приборы воздействие на здоровье человека и окружающую среду. Перечеркнутый символ «мусорная корзина» на изделии напоминает вам о вашей обязанности правильно утилизировать прибор. Если устройство имеет встроенную батарею или использует аккумуляторы, их следует извлечь из прибора и утилизировать соответствующим образом. Потребители должны связаться со своими местными властями или розничным продавцом для получения информации относительно правильной утилизации старых приборов и / или их батарей.

### 12. СЕРВИСНОЕ ОБСЛУЖИВАНИЕ И ГАРАНТИЯ

На данный продукт предоставляется гарантия в течение 1 года с даты покупки, при условии предоставления документа, подтверждающего покупку, нахождения продукта в отличном физическом состоянии и правильном пользовании, как описано в этом руководстве по эксплуатации.

Гарантия не распространяется на следующие ситуации:

 Продукт использовался в целях, отличных от предназначенных для него, использовался неправильно, подвергался падению, воздействию влаги, погружению в жидкие или коррозийные вещества, а также другим неисправностям, связанным с воздействием покупателя.

Продукт был разобран, модифицирован или отремонтирован лицами, не уполномоченными официальной службой технической поддержки Cecotec.
Неисправности, возникающие в результате износа его расходных или запасных частей из-за постоянного использования.

• Гарантийное обслуживание покрывает все производственные дефекты вашего устройства в течение 1 года, в соответствии с действующим законодательством, за исключением расходных деталей. В случае неправильного использования гарантия не распространяется. Если в любой момент вы обнаружите какие-либо проблемы с вашим продуктом или у вас возникнут какие-либо сомнения, обращайтесь в Официальный сервисный центр Cecotec

Гарантия на аккумулятор составляет 6 месяцев

Smart Group Сайт: https://service.smartgroup.ua/ № тел.: 0 800 300 245

# **1.SAFETY INSTRUCTIONS**

Read these instructions thoroughly before using the appliance. Keep this instruction manual for future reference or new users.

This product must be used in accordance with the directions in this instruction manual. Cecotec cannot be held liable or responsible for any damages or injuries caused by improper use.

Make sure that the mains voltage matches the voltage stated on the rating label of the appliance and that the wall outlet is grounded.

This product can only be disassembled by qualified personnel. Do not touch wires, power supplies or power adapters with wet hands.

Keep the robot away from clothing, curtains and any other similar materials.

Do not sit or place heavy or sharp objects on top of the appliance. Do not operate the appliance close to heat sources, flammable substances, wet surfaces where it can fall or be pushed into water or allow it to come into contact with water or other liquids. Do not use outdoors.

Do not use the charging base if it has a damaged cord or plug or if it is not operating properly. In case of fault or malfunction, contact the official Technical Support Service of Cecotec.

Do not operate the device on tables, chairs or other high surfaces where it could fall.

Do not use the laser protection as handle when moving or holding the robot.

Do not operate the product in places where temperature is below 0 °C or above 40 °C.

The appliance can only be operated with the supplied battery

and power adapter. The use of other components or accessories could cause risk of fire, electric shock or product damage.

Do not use the device to vacuum flammable or burning objects such as cigarettes, matches or ash.

Before operating the robot, please remove any object on the floor such as clothing, papers, power cords or other items that may obstruct the device.

The appliance is not intended to be used by children under the age of 8. It can be used by children over the age of 8, as long as they are given continuous supervision.

This appliance can be used by children aged 8 and above, and persons with reduced physical, sensory or mental capabilities or lack of experience and knowledge, as long as they have been given supervision or instruction concerning the use of the appliance in a safe way and understand the hazards involved. Do not allow children to play with the appliance.

Kids should be supervised that they do not play with the appliance. Close supervision is necessary when the appliance is being used by or near children.

### 2. PARTS AND COMPONENTS

#### Robot:

### Fig. 1.

- 1. Back home mode
- 2. Power/Automatic cleaning button
- 3. Network configuration
- 4. Visual detection sensor

### Robot and sensors

### Fig. 2.

- 1. Laser sensor
- 2. Top cover
- 3. Back home/Power/Autocleaning mode
- 4. Infrared receiver sensor
- 5. Anti-collision sensor
- 6. Omnidirectional wheel
- 7. Charging terminals
- 8. Battery
- 9. Side brush
- 10. Bumper
- 11. Motor cover
- 12. Main brush: For cleaning all types of surfaces
- 13. Left side wheel
- 14. Right side wheel
- 15. Silicone brush: Special for pet hair
- 16. Jalisco brush: Specific for hard floors
- 17. Optical sensor: Specific for preventing the robot from bumping

### Wet&Dry tank

#### Fig. 3.

Water compartment

- 1. Tank lock
- 2. Water inlet
- 3. Water tank

#### Dust tank

Fig. 4.

- 1. High-efficiency filter
- 2. Dust tank

### Dust tank

- Fig. 5.
  - 1. Dust tank
  - 2. Primary filter
  - 3. High-efficiency filter
  - 4. Dust tank cover

### Charging base

- Fig. 6.
- 1. Signal transmission area
- 2. Charging terminal
- 3. Charge indicator
- 4. Cable slot
- 5. Charging terminal

### Mop bracket and cloth

- Fig. 7.
- 1. Mop
- 2. Mop bracket
- 3. Velcro
- 4. Tab

# 3. BEFORE USE

Take the product out of the box and remove all packaging materials. Make sure all parts and components are included and in good conditions. If any sign of visible damage is observed, contact immediately with our official Technical Support Service.

### 4. INSTALLATION

Robot and charging base installation

Fig. 8.

Connect the charging base to a power supply and store the remaining cable. It is important to store the remaining cable at the bottom of the charging base to avoid it from being dragged and disconnected.

Place the charging base against the wall, leaving the safety distance indicated in the below picture.

Note: Ensure a space of at least 1 m on both the left and right side of the charging base, and a space of at least 2 m in front of it.

Fig. 9.

Warning: Do not expose the charging base to direct sun light.

Long press the power button for 3 seconds; when the light indicator turns on, place the robot on the charging base. Fig. 10. Steady blue light: ON/operating Oscillating orange light: Charging

Red light blinks: Error

#### Note:

Take the robot to the charging base if the battery is low. The robot might not turn on if the battery is very low.

The robot will automatically turn on when placed on the charging base. The robot cannot be turned off during charging.

#### Wet & dry tank installation

Note: It is not suggested to use the scrubbing function for the first-time use.

Open the tank's blue silicone lid, fill the tank with water carefully so water does not come out and close it again. Make sure the silicone clip is properly closed to avoid water from pilling. Fig. 11.

Install the tank in the robot following the indicated direction. Make sure the clip is properly fastened.

#### Fig. 12.

Only for Wet & dry tank installation:

Attach the mop to the bottom part of the mop bracket with the Velcro. Fig. 13.

Manually press the tabs on both sides of the Wet & dry tank and push it into its correct position. You will hear a click when it is properly fixed.

Fig. 14.

#### Recommendations:

Do not use the scrubbing function while the robot is unattended. Remove the mop bracket when the robot is charging or not in use. If there are carpets in the house, set Restricted Areas to avoid the robot from passing over them.

Add some drops of cleaning agent (not corrosive) if considered necessary.

To remove the mop bracket, press the release button and pull from it outwards. Warnings:

Using cleaning agents in excess might block water outlets.

In order to achieve perfect scrubbing, it is suggested to moisten the mop before using it.

#### First cleaning

Once the robot and the charging base are completely installed, follow these steps before scheduling the first cleaning cycle.

First of all, the robot must be fully charged. It is suggested to allow the robot to charge overnight. When it is fully charged, it may carry out the first cleaning cycle and save the first map. To do so, activate Auto cleaning mode and Eco power level. It is very important to follow these indications for the robot to recognize each and every corner in the house and to create a complete map.

If the house where the robot is going to be used is too big and the robot runs out of battery, do not worry. The robot returns to the charging base, saves the full map and those that have not been completed, and once it is charged again, it resumes the cleaning cycle from the point it has stopped until it maps the whole surface. The robot keeps on mapping constantly, therefore it adapts independently to each house's features and continuously improves previous maps.

### 5. OPERATION

Once the robot's light indicator changes from oscillating orange to steady blue, the battery is fully charged, and the robot is ready to operate.

#### The robot cannot operate with low battery.

Recommendations: Remove all cables and obstacles from the floor before operating the robot in order to avoid accidents and damage.

#### Robot buttons

Fig. 15.

Auto mode

Press the power button on the robot for it to start cleaning automatically, first a cleaning cycle in Edge mode and then another cycle in and organised zigzag motion, recognising which areas it has cleaned and which ones it has not. The robot will automatically plan the cleaning route as it is cleaning. If during this mode the robot is controlled manually, the robot will calculate the route again and could go through previously cleaned areas. In order to ensure efficient cleaning, do not operate it manually during auto mode cleaning cycle, the robot will smartly return to the charging base automatically and, once it is fully charged, it will resume the cleaning process from the same point, offering a high-efficiency cleaning. In order to optimise the whole process, the robot will automatically calculate the necessary charging time according to the surface to be cleaned. During cleaning, the robot will stop briefly to evaluate the area and calculate the cleaning route (this stop will vary depending on the house conditions).

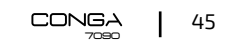

#### ENGLISH

Note: The robot cleans in an organised way and per 4x4 m squared areas, therefore it might leave the room where it is cleaning to finish off the delimited area. Do not worry, the robot will clean all the accessible surface.

#### Back home mode

Press the back home button.

This mode can be activated during any other cleaning cycle and the robot will stop cleaning and return to the charging automatically.

The robot will take the shortest route back to the charging base thanks to its map saving and the smart back home function.

When a cleaning cycle has been completed or the robot's battery is low, thanks to its Total Surface 3.0 technology, the robot will also return to the charging base to avoid running out of battery. Once the robot has recharged, it will resume cleaning from the point it has stopped.

Recommendation: Remove the Wet & dry tank during charging.

Remote control Fig. 16. Schedule Power levels (Turbo/Normal/Eco) Back home Clock Manual control On/Pause Edge mode

#### Remote control binding

If the robot does not respond to the remote control, follow the below steps:

Press the Edge mode button on the remote control for 5 seconds for the remote control to enter pairing mode. The screen will display 8888.

The remote receiver will be activated in 5 seconds and will enter pairing mode. The remote control's signal is received, and the remote control returns to normal status. The display will show pairing is completed.

If the pairing process is unsuccessful, the remote control will display 8888 and will exit the pairing mode after 30 seconds.

The following modes and operations can be activated from the remote control. Modes

The first time the robot is operated, it will map and save the whole house's map by means of its laser before starting the cleaning cycle. Use the robot in Auto mode and Eco power level, this way you will ensure the robot saves the full map.

Note: Make sure the light indicator is lit up in blue before starting cleaning, indicating it is activated. If not, press any button on the remote control to wake it up.

#### Auto mode

#### Fig. 17.

Press the power button on the remote control for it to start cleaning automatically, first a cleaning cycle in Edge mode and then another cycle in and organised zigzag motion, recognising which areas it has cleaned and which ones it has not. The robot will automatically plan the cleaning route as it is cleaning. If during this mode the robot is controlled manually, the robot will calculate the route again and could go through previously cleaned areas. In order to ensure efficient cleaning, do not operate it manually during auto mode cleaning.

Thanks to its Total Surface 3.0 technology, if the battery is low during the cleaning cycle, the robot will smartly return to the charging base automatically and, once it is fully charged, it will resume the cleaning process from the same point, offering a high-efficiency cleaning. During cleaning, the robot will stop briefly to evaluate the area and calculate the cleaning route (this stop will vary depending on the house conditions).

Note: The robot cleans in an organised way and per 4x4 m squared areas, therefore it might leave the room where it is cleaning to finish off the delimited area. Do not worry, the robot will clean all the accessible surface.

#### Edge mode

#### Fig. 18.

Press the Edge mode button on the remote control for the robot to start cleaning under this mode. It will automatically start cleaning along all the surface's perimeters and then will return to the charging base direct and automatically. If the robot has not started cleaning from the charging base, it will return to the starting point.

Note: Press the power levels button to switch between the 3 modes: Turbo/Normal/Eco.

#### Back home mode

#### Fig. 19.

Press the Back-home button on the remote control in order to send the robot to the charging base. This function can be activated during any other cleaning cycle and the robot will automatically return to the charging base and stop the cleaning process. The robot will take the shortest route back to the charging base thanks to its map saving and the smart back home function.

When a cleaning cycle has been completed or the robot's battery is low, thanks to its Total Surface 3.0 technology, the robot will also return to the charging base to avoid running out of battery. Once the robot has recharged, it will resume cleaning from the point it has stopped.

#### Warnings:

Remove the Wet & dry tank from the robot before charging it. Make sure there are no obstacles in the room being cleaned to ensure the robot can get to the charging base without problems.

#### Functions

#### Pause

While the robot is operating, press the power button on the App, the remote control or on the robot to pause it and press the same button again to resume cleaning.

#### Standby

The robot will automatically enter standby mode after 5 minutes of no operation. Press the power button on the App, the remote control or on the robot to start it up again.

#### Warnings:

After 12 hours of no operation, the robot will turn automatically off. The robot will not enter standby mode during charging.

#### Suction power level

Press the power levels button on the remote control to select the desired power level. Choose between Eco (low power), Medium (medium power) and Turbo (high power).

#### Schedule

Warning: The robot cannot be scheduled from more than one device at a time. Make sure to schedule it either from the mobile phone App or from the remote control. The robot is provided with a schedule function in order to provide a maximum-efficiency

cleaning. The time settings and the cleaning scheduling must be carried out from the remote control. Once the robot has been scheduled, it will automatically carry out the cleaning cycles every scheduled day.

Note: Make sure the robot is activated and that the light indicator is lighted before scheduling any cleaning or setting time.

#### Current time

Fig. 20.

Hold down the time button for 3 seconds. The first 2 digits, indicating the hour, will start blinking.

Use the up and down direction buttons to set the current time. Then, use the left and right buttons to switch from hours to minutes and repeat the before step. Fig. 21.

Press the time button again to save the settings.

Scheduling cleaning tasks Long press the schedule button for 3 seconds. The first 2 digits, indicating the hour, will start blinking. Fig. 22. Use the up and down direction buttons to set the schedule time. Then, use the left and right buttons to switch from hours to minutes and repeat the before step. Fig. 23. Press the schedule button again to save the settings.

To cancel the scheduled cleaning, follow the below steps: Set the clock on the remote control at 00:00 a.m. and save it. Switch the robot off for 1 minute and switch it on again.

Note: The robot will beep to indicate all settings have been saved. Warning: When the remote control's batteries are replaced, the clock and schedule times must be set again.

### ARTIFICIAL INTELLIGENCE

All modes operate with artificial intelligence in order to optimise the cleaning cycles through obstacle detection and type of floor recognition. Make sure that the area to be cleaned is properly illuminated. This way, the robot is able to recognise small objects such as socks, cables, fan support feet or even pets. This allows the robot to plan cleaning routes avoiding obstacles. It detects and recognises the type of floor in each room and suggests cleaning tips on the type of brush to be used or scrubbing level to be selected for that specific room according to the type of floor. This information will be displayed on the App as long as the robot is linked.

Light indicator: Operating: Steady blue light Low battery: Orange light blinks slowly. Charging: Orange light oscillates. Network configuration: Blue light. Start-up/firmware update: Blue light oscillates. Error: Red light flashes quickly.

### 6. MOBILE APP AND WI-FI CONNECTION

In order to access all the robot's functions from wherever you are, it is suggested to download the Conga 7090 App. You will be able to control the robot in the most efficient way, enjoying the excellence of cleaning.

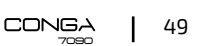

#### App advantages:

Control your robot in an easy and intuitive way. Activate the cleaning process from any point. Carry out settings and daily scheduling. Choose between its different cleaning modes: Auto, Spiral, Edge, Manual, Twice, Restricted area, Spot, Smart area, Back home or Scrubbing. View how the robot creates an interactive map as it is cleaning. Manage rooms smartly through its Room Plan function, which allows you to join, separate or name rooms. Plus, create and schedule your own cleaning plans by selecting the rooms you want to clean, the mode and power level. Check the cleaned surface and the time taken. Check the cleaning history. The App supports 5 GHz networks. \*This model is compatible with voice virtual assistants Google Assistant and Alexa

#### Configuration:

Fig. 24. Download the Conga 7090 App from App Store or Play Store. Create an account with your e-mail and a password. Confirm login. Add your Conga robot. Connect to Wi-Fi.

#### Warnings:

The Wi-Fi name and password cannot exceed 32 bits. If the network configuration fails to connect, follow the below steps: Press the power button for 5 seconds, the robot will enter sleeping mode and the Wi-Fi light indicator will blink fast indicating connection error. Retry connecting the robot again following the steps in the before section. If the connection fails again, check if: a. The robot is too far away from the router. b. The Wi-Fi password is incorrect.

The following modes can be activated from the App:

Auto mode: Select this mode for the robot fo clean 4x4 m quadrants. Within this space, it will carry out a first cleaning cycle in Edge mode and then in zigzag motion to complete the surface. Once it has finished, it will directly return to the charging base. It can be activated from the App or the remote control. Note: The robot could leave the room to complete the cleaning cycle in some of the quadrants. This will not affect the robot's operating, do not worry. Edge mode: Select this mode for the robot to clean along walls and furniture. It can be activated from the App or the remote control.

Spiral mode: When this mode is selected, the robot will start cleaning in a specific point, by moving in an outward spiral motion and then returning to the starting point in an inward spiral motion at maximum power. Then, it will return directly to the charging base. It can only be activated from the App.

Scrubbing mode: When this mode is activated, the robot moves in a swaying motion, simulating real scrubbing moves. It starts off cleaning in Edge mode, then in zigzag motion and finally returns to the charging base taking the straightest way back home. It can only be activated from the App.

Manual mode: To carry out manual cleaning, use the direction buttons on the remote control or on the App to take the robot to the specific points where you want it to clean. It can be activated from the App or the remote control.

Back home mode: Select this mode at any point of any cleaning cycle and during any of the modes, the robot will automatically return to the charging base. It can be activated from the robot, the remote control or the App.

Smart Area mode: Once the home's map has been saved, select this mode for the robot to clean a specific area in zigzag motion. The robot will clean the selected area and then will return directly to the charging base. You can set more than 1 area at the same time. The robot will only clean the area selected in the map, therefore it will go to the point and return to the base without vacuuming. It can only be activated from the App.

Spot mode: Select this mode if you want to clean thoroughly a specific point in the map, making the most of the robot's maximum power. The robot will clean a 2x2 m zone in zigzag motion and then will return directly to the charging base when cleaning is completed. The robot will only clean the area selected on the map, therefore it will go to the point and return to the base without vacuuming. It can only be activated from the App.

Restricted Area mode: Select this mode and delimit in the map specific areas where you do not want the robot to clean. You can set more than 1 restricted area at the same time on the map.

It can only be activated from the App.

Twice mode: Use this mode to carry out a deep, thorough cleaning of your home. It can be combined with Edge, Spiral, Spot or Smart Area modes. The robot will carry out 2 full cleaning cycles and then will return directly to the charging base.

#### ENGLISH

#### Final cleaning

Before returning to the charging base, the robot moves forward and backward several times in order to eliminate any rests of dust from the brush.

### 7. CLEANING AND MAINTENANCE

#### Main brush

Turn the robot around and press the main brush's release button to take the cover out. Take the main brush out and clean the compartment. Clean the main brush with the provided tools and use water and soap if necessary.

Place the main brush in its position and fasten the cover's clip. Recommendation: Replace the main brush every 6-12 months to ensure efficient operating (depending on the frequency and type of use).

#### Fig. 25.

Main brush cover Tab Main brush Compartment

#### Silicone brush

#### Fig. 26.

To clean the silicone brush, follow the instructions on the previous section to remove it from the robot and wash it with water and soap. Dry it thoroughly before assembling it back in order to ensure efficient operation.

#### Jalisco brush

#### Fig. 27.

To clean the Jalisco brush, follow the previous section's steps to take it out and clean it with water. Dry it thoroughly before assembling it back in order to ensure efficient operation. Dust tank Fig. 28. Take the dust tank out. Open the dust tank cover and empty it. Use the cleaning brush to clean the inside of the dust tank. Install the dust tank back in the robot. Wet&Dry tank Fig. 29. Take the Wet & dry tank out. Detach the dust compartment from the rest of the tank. Open dust compartment and empty it. Use the cleaning brush to clean the dust compartment. Assemble the dust compartment in the Wet & dry tank. Install the Wet & dry tank back in the robot. If the Scrubbing mode has been used, empty the water tank and then fill it with clean water to rinse it. Empty it again before installing it back in the robot.

High-efficiency filter Fig. 30. Remove the high-efficiency filter and shake it to remove all the dust. Note: Replace the high-efficiency filter every 3 months depending on the frequency and type of use. Clean the filter periodically with a brush to avoid blockage. Do not use water or detergents.

### Side brush

Fig. 31. Remove and clean the side brushes regularly. Recommendation: In order to ensure a perfect cleaning, it is suggested to replace the side brushes every 3 months, depending on the frequency and type of use.

Free-fall sensors Fig. 32. Clean the free-fall sensors with a soft cloth regularly. Warning: Always transport the product turned off and in its original package. Visual detection sensor Fig. 33 Clean the lens with a soft, clean cloth. Avoid using detergents or sprays during clean-ups.

### 8. BATTERY REPLACEMENT AND CHARGING

Do not use any other battery, power adapter or charging base than the one officially provided by Cecotec. Do not use non-rechargeable batteries. Do not remove, dismantle or attempt to repair the battery or the charging base. Do not place the charging base near heat sources. Do not use a wet cloth to wipe any of the parts of this product.

If the robot is not going to be used for a long time, remove the battery from the product and store it in a dry and safe place. It is suggested to charge the battery every month in order to avoid damage to the battery.

Do not dispose of waste batteries at will. It is suggested to hand them over to professional organisations for correct treatment.

### 9. TROUBLESHOOTING

### Problem

- 1. The robot does not start up or does not clean.
- 2. The robot cannot charge or return to the charging base.
- 3. The robot does not work properly.
- 4. The robot emits a strange noise during cleaning.
- 5. The robot does not clean efficiently or dust leaks from the robot.
- 6. The robot could not connect to Wi-Fi.
- 7. The robot did not carry out the scheduled cleaning task.
- 8. The robot does not return to the charging base after spot cleaning or after changing starting position.
- 9. The robot does not resume cleaning.
- 10. The robot is always offline.
- 11. Connection between the mobile phone and the robot failed.
- 12. The visual detection sensor does not recognise objects.

### Solution

- 1.1. The robot cannot operate with low battery. Allow it to charge before operating it.
- 1.2. The room temperature is below 0 °C or above 50 °C. Operate the robot in a room
- where the temperature is between the stated temperature range.

2.1. There are too many obstacles near the charging base, relocate the charging base to an area free of obstacles.

- 2.2. Clean the charging terminals
- 2.3. Make sure the power switch is turned on
- 2.4. The robot is too far away from the charging base, place it closer and try again.

2.5. There is very little free space around the charging base. Make sure the charging terminals are clean.

3.1. Turn the robot off, switch it off and turn it on again.

3.2. Once the robot is turned on and has left the charging base, hold down the Back home button on the robot until it beeps. Immediately after, let go the button and press it again until

the robot starts speaking. This way the robot will be restarted.

4. The main brush, side brush or omnidirectional wheel may have foreign matters tangled, stop the robot and clear it up.

5.1. The dust tank is full. Empty it and clear the high-efficiency filter if it is blocked.

5.2. The high-efficiency filter is blocked, clear it.

5.3. The main brush is tangled with foreign matter, please clear it up.

6.1. Bad Wi-Fi signal. Check the Wi-Fi signal.

6.2. The Wi-Fi connection is unstable. Reset the router, check if there are any App updates and try again.

6.3. Make sure that your device's mobile data are deactivated to improve the binding process.

7.1. Check if the robot is in Night mode and switch mode. The robot does not carry out scheduled cleaning cycles under this mode.

7.2. Make sure the robot is connected to the network, it will not be able to carry out scheduled cleaning tasks without being connected.

8.1. The robot will map and calculate a new route after operating under spot cleaning or after having changed its starting position.

8.2. If the charging base is very far away from the robot, it will not be able to charge back automatically. Put the robot back on the charging base manually.

9.Make sure the robot is not in Sleep mode, it will not resume cleaning under this mode. It won't resume cleaning when it is placed manually on the charging base.

10.Make sure the robot is successfully connected to the network and always in the range covered by the Wi-Fi signal.

11.Make sure the robot and the charging base are in an area with good Wi-Fi signal, reset the router and try connecting them again.

12.1. Make sure that the areas to be cleaned are properly illuminated.

12.2. Clean the lens with a soft, clean cloth and make sure that the sensor is not blocked. Avoid using detergents or sprays during clean-ups.

# **10.TECHNICAL SPECIFICATIONS**

Model: Conga 7090 AI Product reference: 05425 100-240 V ~ 50/60 Hz Battery: 14,8 V, 6400 mAh Frequency bands: 2.412-2.472 GHz 5.150-5.250 5.250-5.350 GHz 5.470-5.725 GHz Maximum Transmission Power: 16 dBm Made in China | Designed in Spain

### **11. DISPOSAL OF OLD ELECTRICAL APPLIANCES**

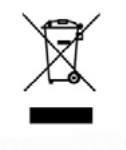

The European directive 2012/19/EU on Waste Electrical and Electronic Equipment (WEEE), specifies that old household electrical appliances must not be disposed of with the normal unsorted municipal waste. Old appliances must be collected separately, in order to optimize the recovery and recycling of the materials they contain and reduce the impact on human health and the environment.

The crossed out "wheeled bin" symbol on the product reminds you of your obligation to dispose of the appliance correctly.

Consumers must contact their local authorities or retailer for information concerning the correct disposal of old appliances and/or their batteries.

### **12. TECHNICAL SUPPORT AND WARRANTY**

This product is under warranty for 2 years from the date of purchase, as long as the proof of purchase is submitted, the product is in perfect physical condition, and it has been given proper use, as explained in this instruction manual.

The warranty will not cover the following situations:

The product has been used for purposes other than those intended for it, misused, beaten, exposed to moisture, immersed in liquid or corrosive substances, as well as any other fault attributable to the customer.

The product has been disassembled, modified, or repaired by persons, not authorised by the official Technical Support Service of Cecotec.

Faults deriving from the normal wear and tear of its parts, due to use.

The warranty service covers every manufacturing defects of your appliance for 2 years, based on current legislation, except consumable parts. In the event of misuse, the warranty will not apply.

If at any moment you detect any problem with your product or have any doubt, do not hesitate to contact Cecotec Technical Support Service at +34 963 210 728.

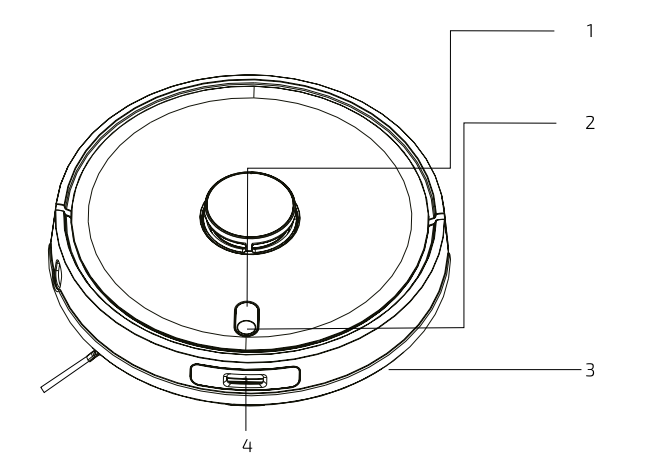

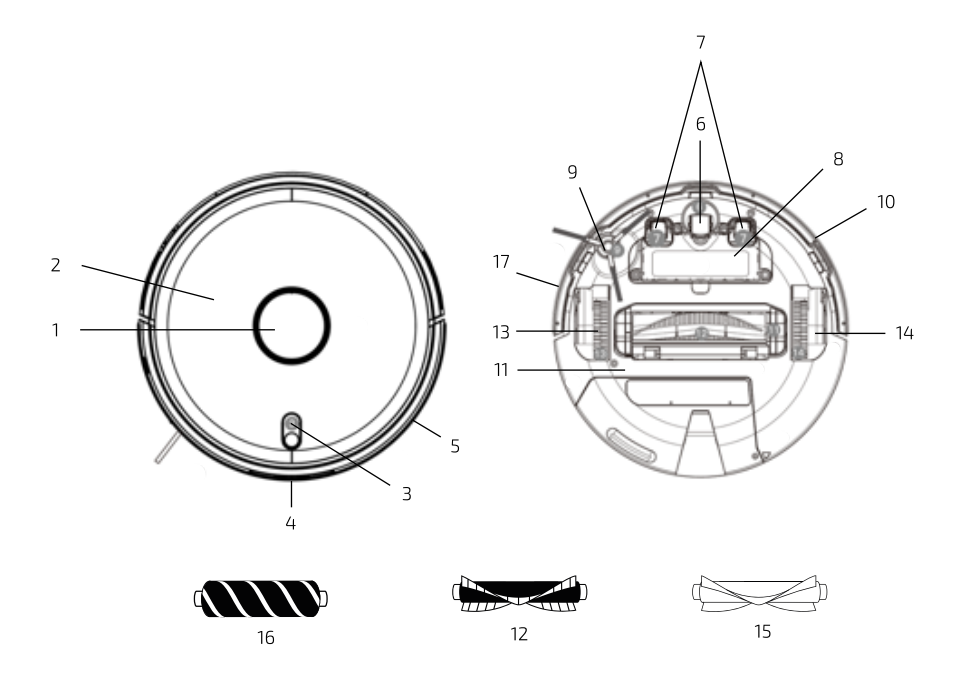

Мал./Рис./Img.1

Мал./Рис./Img.2

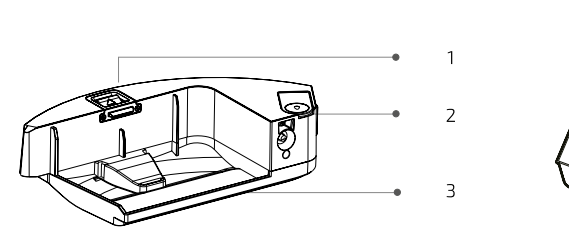

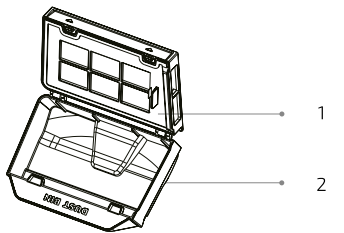

Мал./Рис./Img.3

Мал./Рис./Img.4

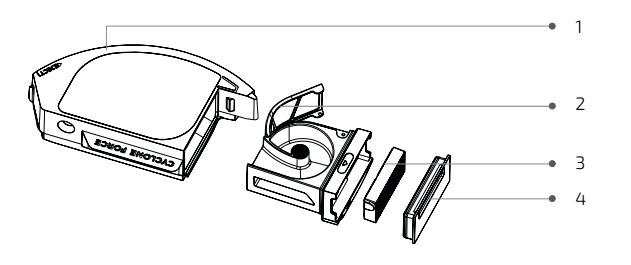

Мал./Рис./Img.7

4

5

З

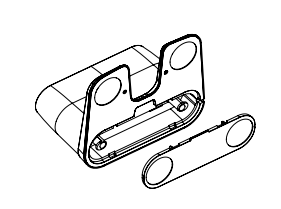

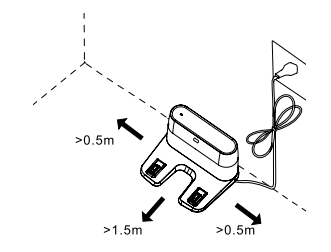

Мал./Рис./Img.5

Мал./Рис./Img.6

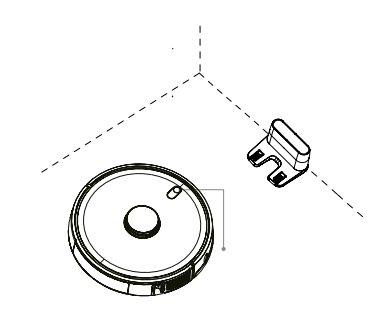

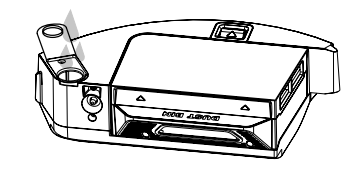

Мал./Рис./Img.8

Мал./Рис./Img.9

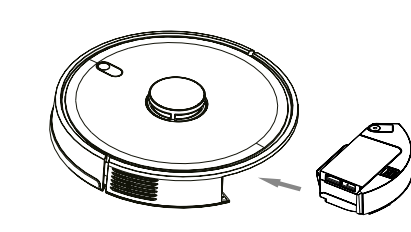

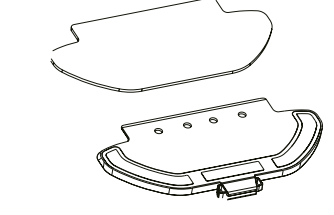

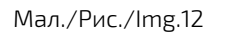

Мал./Рис./Img.13

Мал./Рис./Img.10

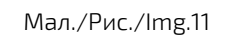

1

2

З

4

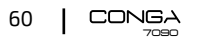

1

2

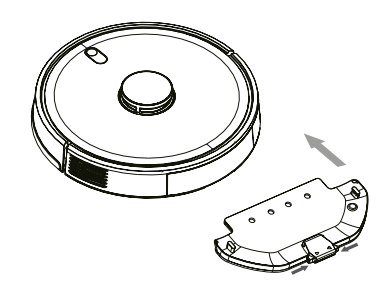

Мал./Рис./Img.14

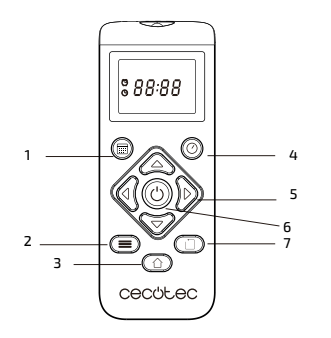

Мал./Рис./Img.18

:88:88

Cecórec

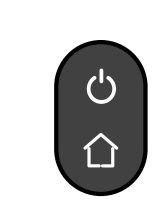

Мал./Рис./Img.15

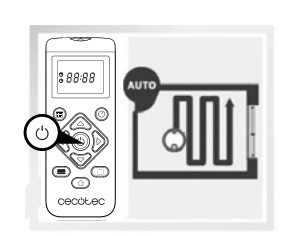

Мал./Рис./Img.19

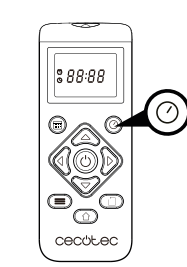

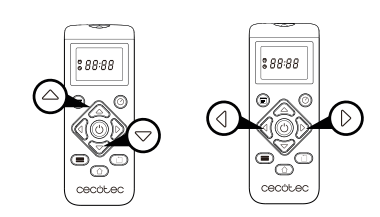

Мал./Рис./Img.16

Мал./Рис./Img.17

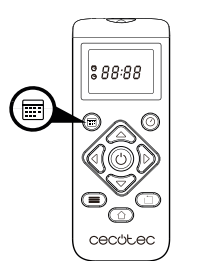

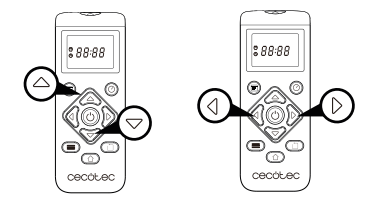

Мал./Рис./Img.20

Мал./Рис./Img.21

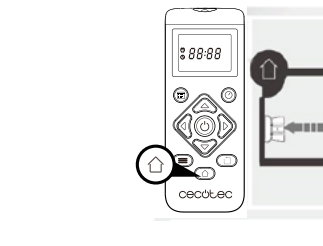

Мал./Рис./Img.22

Мал./Рис./Img.23

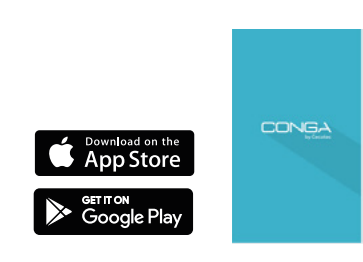

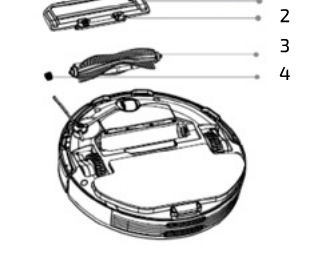

Мал./Рис./Img.24

Мал./Рис./Img.25

1

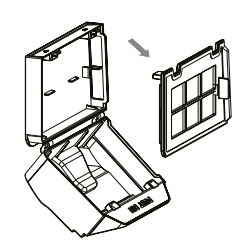

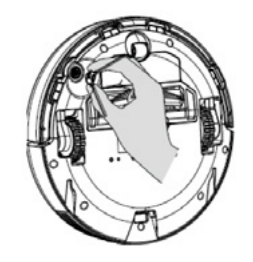

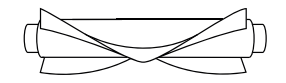

Мал./Рис./Img.26

Мал./Рис./Img.27

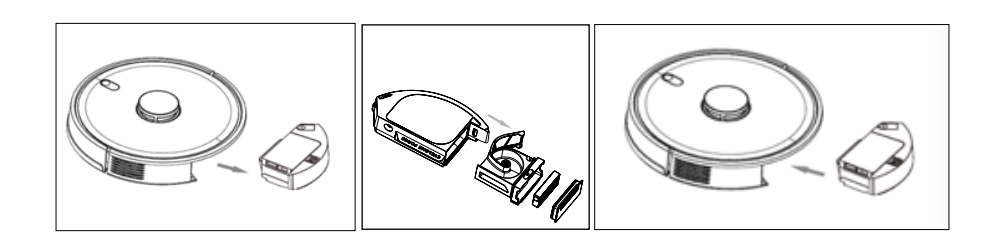

Мал./Рис./Img.30

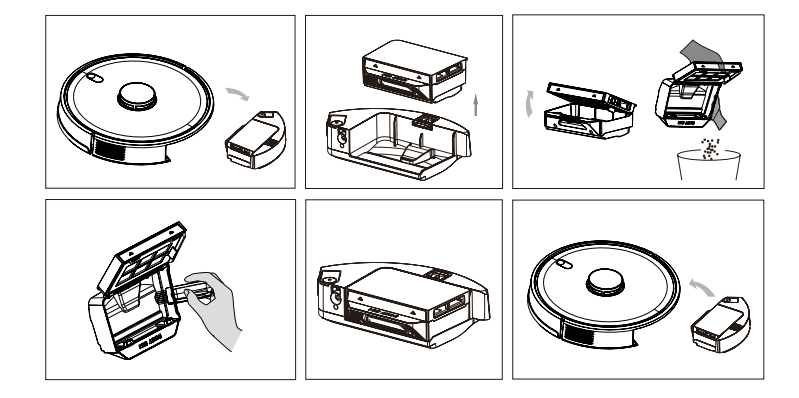

Мал./Рис./Img.32

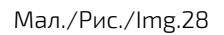

Мал./Рис./Img.29

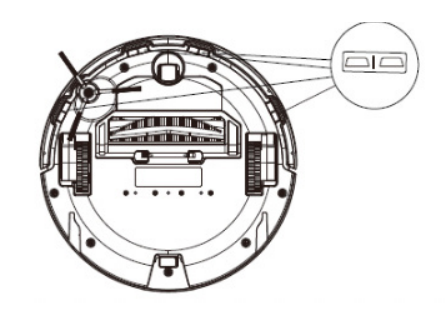

Мал./Рис./Img.31

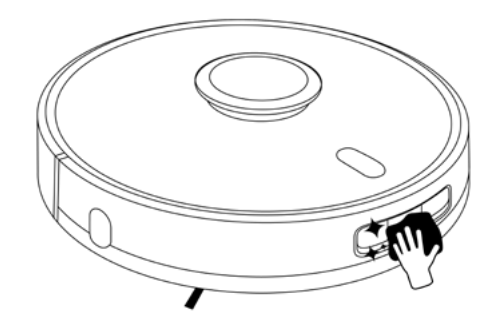

Мал./Рис./Img.33

#### www.cecotec.es

Grupo Cecotec Innovaciones S.L. C/ de la Pinadeta s/n, 46930 Quart de Poblet, Valencia (Spain) IC01200825